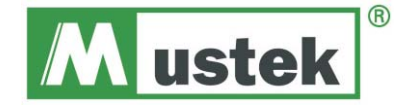

# Bedienungsanleitung

Lesen Sie sich vor Inbetriebnahme dieses Geräts bitte die BEDIENUNGSANLEITUNG aufmerksam durch, um eine optimale Leistung zu gewährleisten.

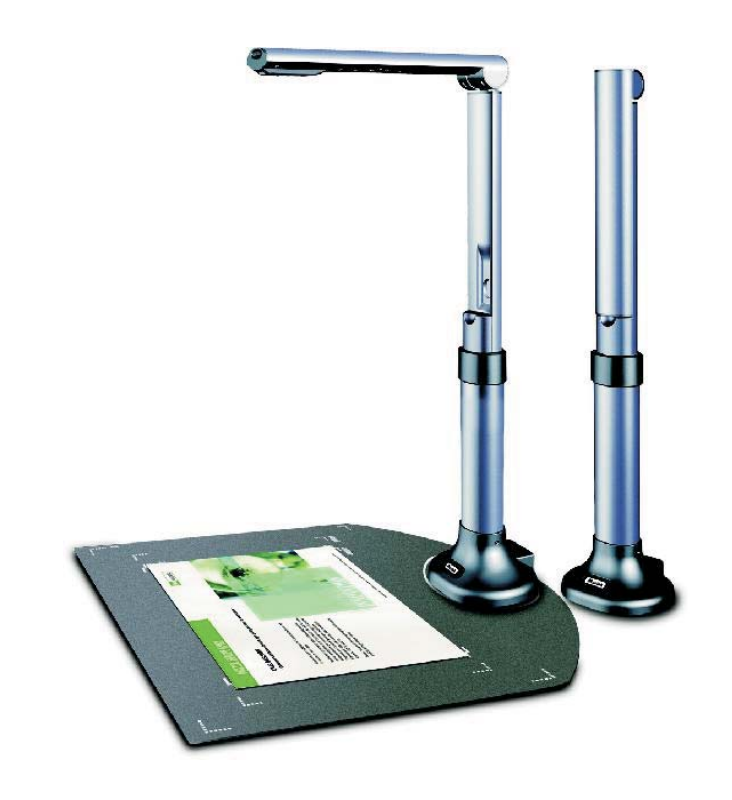

# Inhaltsverzeichnis

| Betriebliche Sicherheitsmaßnahmen 1 |
|-------------------------------------|
| Produktmerkmale 1                   |
| Systemanforderungen 1               |
| Verpackungsinhalt 2                 |
| Übersicht 2                         |
| Software-Installation 3-6           |
| Kurzanleitung für die Software 7    |
| Technische Spezifikationen 8        |
| Problembehebung 9                   |

### Betriebliche Sicherheitsmaßnahmen

• Setzen Sie das Gerät nicht direkter Sonneneinstrahlung aus, und lagern Sie es nicht direkt neben Heizgeräten.

• Wenn die Haupteinheit gereinigt werden muss, wischen Sie sie erst mit einem feuchten Tuch ab, das in einer neutralen Reinigungslösung ausgespült und gut ausgewrungen wurde, und trocknen Sie sie anschließend mit einem sauberen Tuch ab. Verwenden Sie keine flüchtigen Lösungsmittel wie Farbverdünner, Benzin, Insektizide usw. auf dem Gerät, da diese es verformen, verfärben und beschädigen könnten.

Tauchen Sie das Gerät nicht in Wasser ein, da dies eine Störung hervorrufen würde.

• Lesen Sie die Betriebsanleitung und machen Sie sich vor der Inbetriebnahme mit allen Sicherheits- und Betriebsanweisungen vertraut.

• Bewahren Sie die Betriebsanleitung gut auf. Sie Sicherheits- und Betriebsanweisungen sollten zur künftigen Bezugnahme aufbewahrt werden.

• Zusatzgeräte: Verwenden Sie keine Zusatzgeräte, die nicht vom Produkthersteller empfohlen wurden, da von diesen Gefahren ausgehen können.

• Platzieren Sie dieses Produkt nicht an einem feuchten, staubigen, windigen oder vibrierenden Standort. Verwenden Sie das Produkt in den folgenden Umgebungsbedingungen:

Temperatur: 0 oC ~ 40 oC (32 oF ~104 oF)

Luftfeuchtigkeit: 30% ~ 85% (nicht kondensiert)

• Achten Sie beim Umgang (einschließlich Aufstellung und Lagerung) oder Transport der Kamera sorgfältig darauf, nicht gegen den Kamerakopf zu stoßen.

• Blicken Sie nicht direkt aus kurzer Distanz in die Lampe (LED). Dies kann zu Augenschäden führen.

#### Produktmerkmale

- Kompaktscanner mit CMOS-Sensortechnologie (5MP)

- Verfügbare Scangröße: bis zu DIN A3
- Scannt Fotos, Dokumente, Bücher und dreidimensionale Objekte mit verblüffender Klarheit und Detailgenauigkeit
- Erkennt Dokumente automatisch und speichert sie als Dateien
- Erstellt schnell und problemlos PDF-, JPG- und DOC-Dateien
- Echte 48-Bit-Farbtiefe für lebensechte Farbreproduktion
- Stromsparendes Design für hervorragende Energieeffizienz
- Hohe Benutzerfreundlichkeit durch USB 2.0-Hochgeschwindigkeitsschnittstelle (Plug & Play)

- Visual Presenter - die ideale Lösung für Büro und Schule

#### Systemanforderungen\*

Windows/Intel-kompatibler PC

- 1. Pentium CPU oder höher
- 2. CD-ROM-Laufwerk
- 3. 64 MB RAM (128 MB empfohlen)
- 4. 250 MB freier Festplattenspeicher (300 MB empfohlen)
- 5. USB-Schnittstelle
- 6. Microsoft Windows XP, Windows 2003, Windows VISTA , Windows 7
- 7. Videokarte mit 16-Bit-Farbunterstützung oder mehr

### Verpackungsinhalt\*

Die CamScanner-Verpackung enthält:

- 1. CamScanner Doc Scanner & Visual Presenter
- 2. Installations-CD-ROM (Treiber, Handbuch, Anwendungssoftware)
- 3. USB-Kabel
- 4. Bedienungsanleitung
- 5. Garantiekarte
- 6. Auflagematte
- \* Höhere Anforderungen können beim Scannen oder Bearbeiten großer Mengen von Bilddaten erforderlich sein. Die Systemanforderungen hier sind nur Richtwerte, da allgemein gilt: Je besser der Computer (Motherboard,
- Prozessor, Festplatte, RAM, Videografikkarte), desto besser die Ergebnisse.
- \* Bewahren Sie Karton und Verpackungsmaterialien für den Fall auf, dass Sie sie zu einem späteren Zeitpunkt brauchen.

## Übersicht

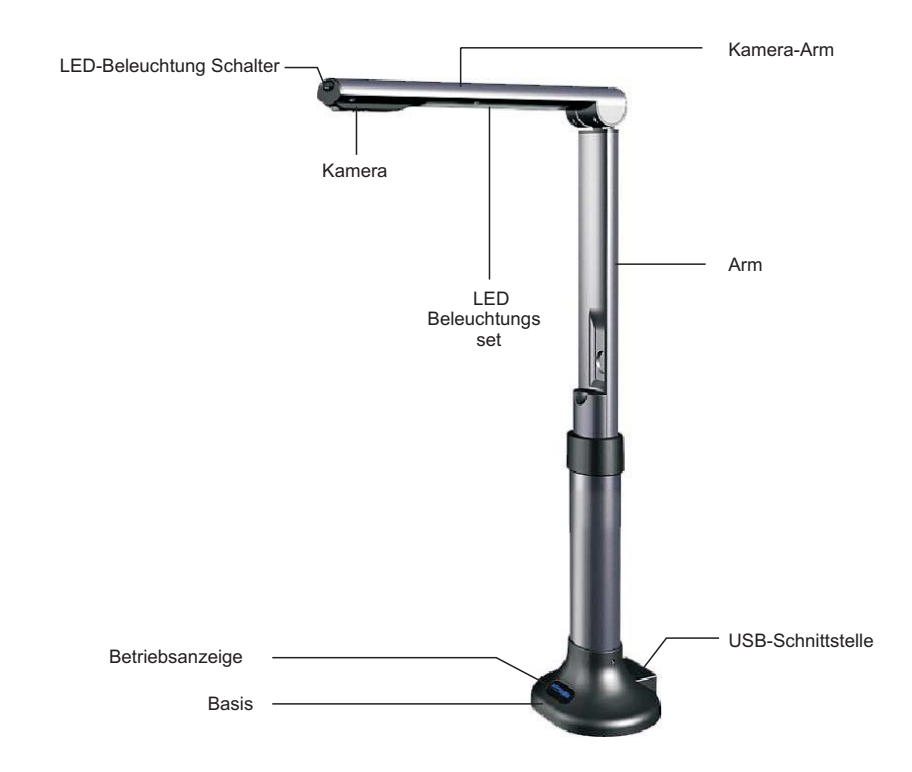

#### **Software-Installation**

Schließen Sie vor der Installation zunächst den CamScanner mittels USB-Kabel an einen Computer an.

A. Schieben Sie die mitgelieferte CD-ROM in das CD-ROM-Laufwerk ein. Drücken Sie auf Setup.exe, um die Installation zu starten. Falls auf Ihrem System Autorun aktiviert ist, wird das Fenster zur Einrichtung der CamScanner- Software automatisch wie unten angezeigt geöffnet. Klicken Sie auf " Install Driver", um den Treiber zu installieren.

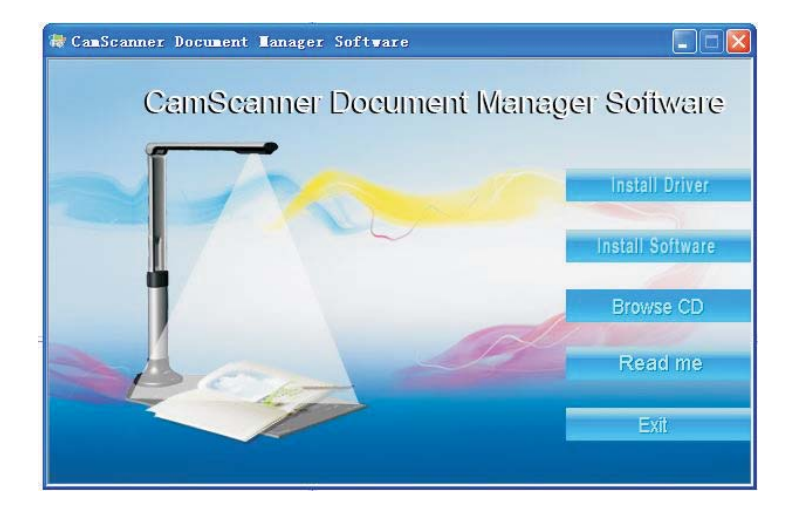

#### B. Klicken Sie dann auf "Next"wie unten dargestellt.

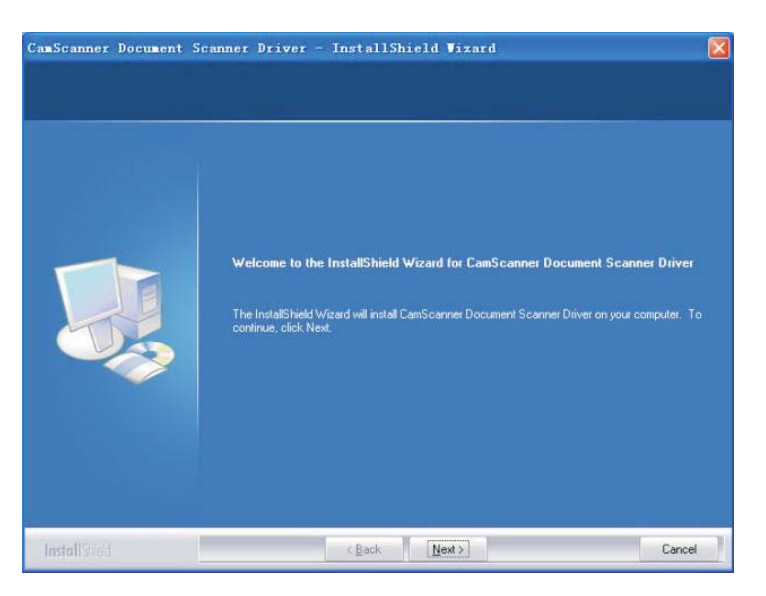

C. Der InstallShield-Assistent hat den CamScanner Document Scanner-Treiber erfolgreich installiert. Klicken Sie auf "Finish", um den Assistenten zu beenden. (Für Windows XP / Vista / 7 muss dieser Treiber nicht installiert werden.)

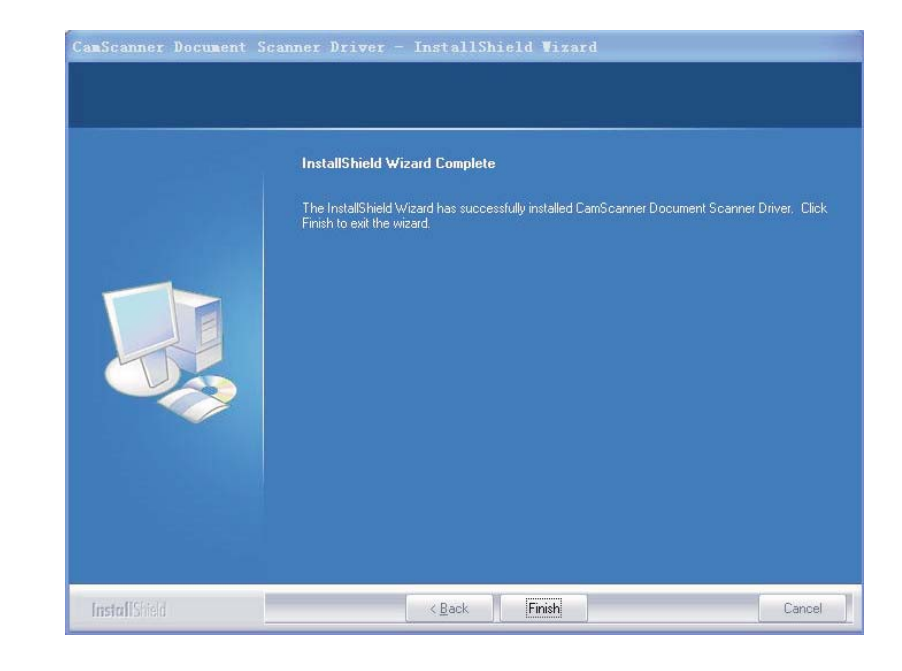

#### D. Klicken Sie nach der Treiberinstallation auf "Install Software" (wie unten).

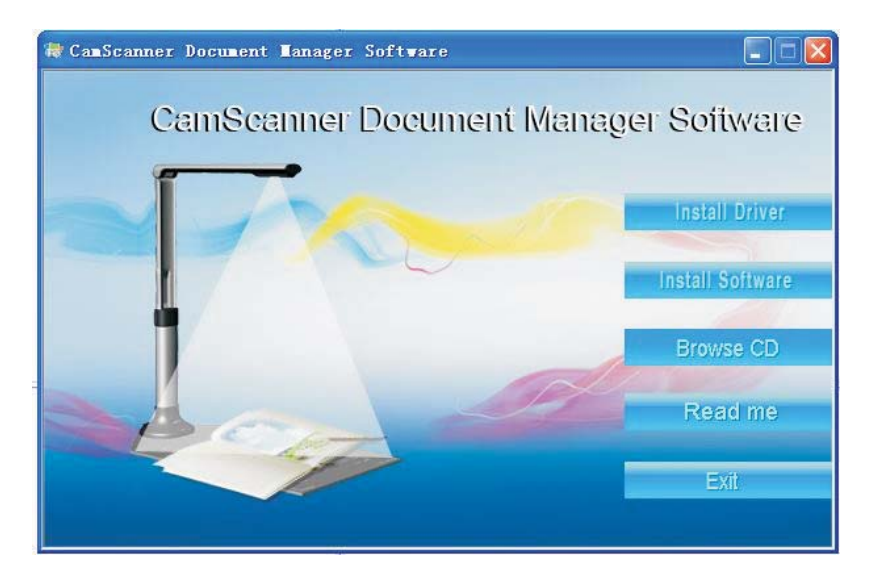

E. Wählen Sie die Installationssprache aus (in diesem Beispiel wurde Englisch verwendet).Folgen Sie dann Schritt für Schritt den Anweisungen des Installshield-Assistenten.

| Do   | cument Scanner Manager Version 1.1 - InstallShield Wizard 💦 🔲 🔀                           |
|------|-------------------------------------------------------------------------------------------|
| C    | Choose Setup Language<br>Select the language for the installation from the choices below. |
|      | Chinese (Simplified)<br>English<br>Japanese<br>Portuguese (Standard)                      |
| Inst | allShield Cancel                                                                          |

F. Wenn das Fenster mit der Lizenzvereinbarung erscheint, wählen Sie "I accept the terms of the license agreement." (s.u.).

| carefullu                                                                                                    |                                                                                                    |
|----------------------------------------------------------------------------------------------------|----------------------------------------------------------------------------------------------------|
| Calerany.                                                                                                    |                                                                                                    |
|                                                                                                    | ^                                                                                                    |
| ger 1.1, YOU ACCEPT,<br>IE TERMS AND CONDITION<br>SO AGREE THAT THIS<br>«CLUSIVE STATEMENT OF<br>AND SUPERSEDES ALL PR<br>VRITTEN, AND ANY OTHE<br>TIES RELATING TO THE<br>T. | NS<br>OPOSALS<br>R                                                                                                    |
| SE TERMS OR CONDITION                                                                                                    | is, 💌                                                                                                    |
| ent                                                                                                    | Print                                                                                                    |
| igreement                                                                                                    |                                                                                                    |
|                                                                                                    | ger 1.1, YOU ACCEPT,<br>IE TERMS AND CONDITION<br>SO AGREE THAT THIS<br>CLUSIVE STATEMENT OF<br>VID SUPERSEDES ALL PR<br>VRITTEN, AND ANY OTHE<br>TIES RELATING TO THE<br>T.<br>SE TERMS OR CONDITION<br>SET LEADE IS YOU WAVE |

G. Wählen Sie dann wie nachfolgend den Installationsordner aus.

| ocument Scanner Manager                                  | 1.1 Setup                       | 2                          |
|----------------------------------------------------------|---------------------------------|----------------------------|
| Choose Destination Location                              |                                 | No.                        |
| Setup will install Document Scan                         | ner Manager 1.1 in the follow   | ing folder.                |
| To install to this folder, click Next<br>another folder. | To install to a different folde | r, click Browse and select |
| Destination Folder                                       |                                 |                            |
| C:\Program Files\Document So                             | canner Manager                  | Browse                     |
| stallShield                                              |                                 |                            |
|                                                          | < <u>B</u> ack                  | <u>N</u> ext > Cancel      |
|                                                          | < <u>B</u> ack                  | Next> Cancel               |

H. Klicken Sie auf "Finish", um die Installation abzuschließen.

| Document Scanner Manage | er 1.1 Setup                                                                                                    |
|-------------------------|----------------------------------------------------------------------------------------------------|
|                         | InstallShield Wizard Complete<br>The InstallShield Wizard has successfully installed Document<br>Scanner Manager Version 1.1. Click Finish to exit the wizard. |
|                         | K Back Finish Cancel                                                                                                    |

### Kurzanleitung für die Software

#### Hauptmaske

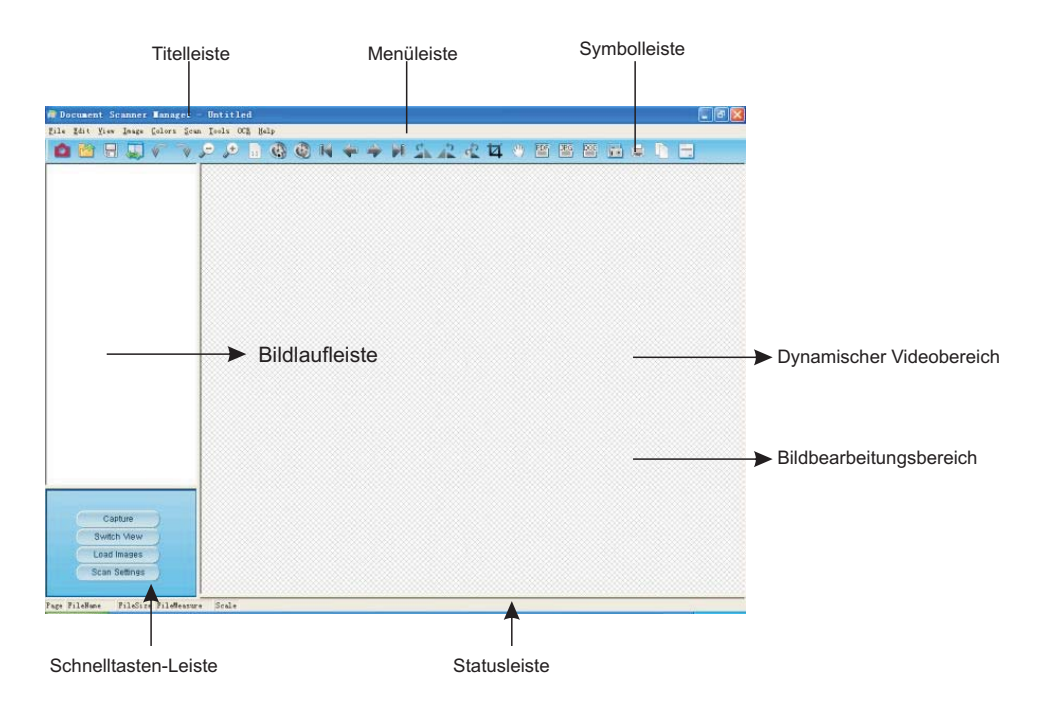

#### Illustration der Symbolleiste

#### ▲ 월 문 및 《 → ₽ ₽ 월 @ N ← → N <u>A A R</u> 전 0 월 8 월 # 1 8

| 1: Bild scannen        | 10: Autoscan starten   | 19: Bild zuschneiden   |
|------------------------|------------------------|------------------------|
| 2: Öffnen              | 11: Autoscan beenden   | 20: Bild bewegen       |
| 3: Speichern           | 12: Erstes Bild        | 21: PDF                |
| 4: Ansicht wechseln    | 13: Vorheriges Bild    | 22: DOC                |
| 5: Rückgängig          | 14: Nächstes Bild      | 23: JPG                |
| 6: Wiederherstellen    | 15: Letztes Bild       | 24: Scan-Einstellungen |
| 7: Ansicht verkleinern | 16: Nach rechts drehen | 25: Drucken            |
| 8: Ansicht vergrößern  | 17: Nach links drehen  | 26: Bildschirm drucken |
| 9: Normalansicht       | 18: Drehen             | 27: Über               |

## Spezifikationen

| Produkttyp                  | CMOS-Sensorscanner               |
|-----------------------------|----------------------------------|
| Sensor-Parameter            | CMOS APS-Digitalbildsensor, 5 MP |
| Optisches Format            | 1/2,5 Zoll                       |
| Max. aktive Pixel           | 2592H x 1944V                    |
| Bildfrequenz                | 30 bps(VGA)                      |
| ADC-Auflösung               | On-chip 12-Bit                   |
| Ansprechempfindlichkeit     | 0.53 V/lux-sec                   |
| Beleuchtungsstärke          | Б0x>                             |
| Blickwinkel                 | 78°                              |
| SNR                         | 40.5 dB                          |
| Dynamikbereich              | 68 dB                            |
| Betriebstemperatur          | -30 °C bis +70 °C                |
| Linse                       | 2G2P + IR                        |
| Blendenzahl                 | F 4.2 mm FNO 2.8                 |
| Auflagemaß                  | 0,8 mm                           |
| Schnittweite(BFL)           | 0,8 mm                           |
| Brennweite(EFL)             | F = 2,7mm                        |
| Stromversorgung             | USB-Stromkabel                   |
| Stromverbrauch              | 150 mW bei max. Datenrate, 3,3 V |
| Stromstärke (bei 30 bps.)   | < 15 mA                          |
| Ruhestrom                   | < 5 mA                           |
| Bildauflösung               | 2592H x 1944V A3                 |
| Ausgabeformat               | YUY2                             |
| Kommunikationsschnittstelle | USB 2.0 mit UVC                  |
| AGC/AEC/Weißabgleich        | Auto                             |
| Maße (L x B x H) / Gewicht  | 128 mm x 100 mm x 440 mm / 850 g |
| Farbe                       | Metallic-Dunkelgrau              |

\* Leistung und Funktion dieses Produktes können sich ohne Vorankündigung ändern.

### Problembehebung

Bitte überprüfen Sie zunächst die folgende Liste möglicher Probleme und ihrer jeweiligen Lösungen. Falls Sie das (die) Problem(e) nach Zuziehung der Liste nicht lösen können, beenden Sie umgehend die Verwendung des Produktes und wenden Sie sich an Ihren Fachhändler oder den nächstgelegenen CamScanner-Kundendienst.

| Problem              | Mögliche Lösungen                                                                                                    |
|----------------------|----------------------------------------------------------------------------------------------------|
| Keine Bilder         | <ul> <li>Überprüfen Sie, ob alle Kabel ordnungsgemäß<br/>angeschlossen sind und alles angeschaltet ist.</li> <li>Vergewissern Sie sich, dass sich der Projektor oder<br/>Computer nicht im Schlafmodus befindet.</li> </ul> |
| Verschwommene Bilder | Möglicherweise ist die Linse verunreinigt.                                                                                                    |
| Dunkle Bilder•       | Ist das Beleuchtungsgerät eingeschaltet?                                                                                                    |

# Mustek

# **User's Manual**

Before beginning to operate this unit, please read the USER'S MANUAL carefully in order to make sure that the best possible performance is obtained

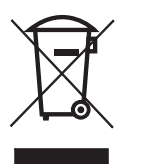

Hinweis: Dieses Symbol auf dem Produkt oder in der Anleitung bedeutet, dass Ihr elektrisches bzw. elektronisches Gerät am Ende seiner Nutzungsdauer nicht über den

Hausmüll entsorgt werden darf. Es gibt in der EU hierfür eigene Sammelsysteme für Recycling-Zwecke. Weitere Informationen erhalten Sie von Ihrer Gemeindeverwaltung oder dem Fachhändler,bei dem Sie das Produkt gekauft haben.

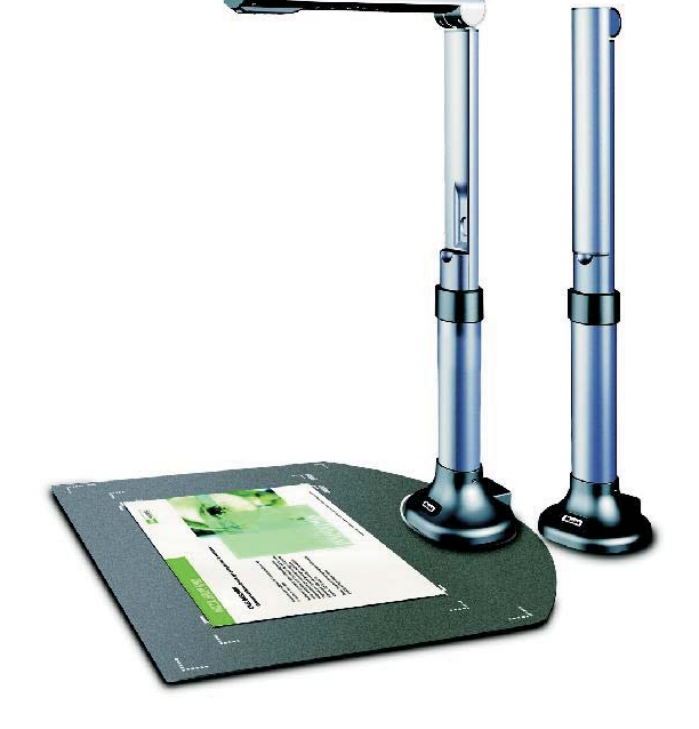

# **Table of Contents**

| Operational Precautions        | 13  |
|--------------------------------|-----|
| Product Features               | 13  |
| System Requirements            | 13  |
| Box Contents                   | 14  |
| Overview                       | 14  |
| Software Installation 15       | -18 |
| Software Quick Reference Guide | 19  |
| Technical Specifications       | 20  |
| Trouble shooting               | 21  |

#### **Operational Precautions**

- Do not leave the equipment in direct sunshine or close to heating appliances.
   When the main unit needs cleaning, wipe it first with a damp cloth that had been soaked in solution of neutral detergent and tightly wrung; then dry it off with clean cloth. Never use volatile solvents such as paint thinner, benzine, insecticide, etc. on the unit as they may deform, discolour and damage it. Also do not immerse the unit in water, as it will result in breakdown.
- Read Instructions All the safety and operating instructions should be read before the appliance is operated.
- Retain Instructions The safety and operating instructions should be retained for future reference.
- Attachments Do not use attachments not recommended by the product manufacturer as they may cause hazards.
- Do not place this product in any humid, dusty, windy or vibrating location. Use this product in the following environmental conditions:
  - Temperature: 0\_C~40\_C (32\_F~104\_F) Humidity: 30%~85% (No condensation)

Humaly: 30%~65% (No condensation)

- In handling (including setting up and storing) or carrying the camera, be meticulously careful not to give an impact on the camera head.
- Do not look into the lamp (LED) part directly at close range. It may damage your eyes.

#### **Product Features**

- Compact size scanner with CMOS sensor (5MP) technology
- Available scan size: DIN A3
- Scan Photo, Document, Books and 3D objects with amazing clarity and detail.
- Automatically detected Document and save as files
- Create very fast and easy PDF, JPG and doc files.
- True 48-bit color depth for true-to-life color reproduction
- Low power consume design for great energy efficiency
- Plug & play simplicity with High-speed USB 2.0 interface
- Visual presenter ideal solution for office & school

## System Requirements \*

- Windows/Intel Compatible Personal Computer 1. Pentium CPU or above 2. CD-ROM Drive 3. 64 MB RAM (128 MB Recommended) 4. 250 MB Free Hard Disk Space (300 MB Recommended) 5. USB Port 6. Microsoft Windows XP, Windows2003, WindowsVISTA , Window 7
- 7. Video card that supports 16-bit color or greater

### **Box Contents \***

- The CamScanner package contains the following:
- 1. CamScanner Doc Scanner & Visual Presenter
- 2. Installation CD-RAM (driver, Manual, application software )
- 3. USB Cable
- 4. User's Manual
- 5. Warranty Card
- 6. Anti-glare Sheet

\* Higher requirements might be needed when scanning or editing a large quantity of image data. The system requirements here are only a guideline, as in general the better the computer (motherboard, processor, hard disk, RAM, video graphic card), the better the results.

\* Save the box and packing materials in case you need it in the future.

#### **Overview**

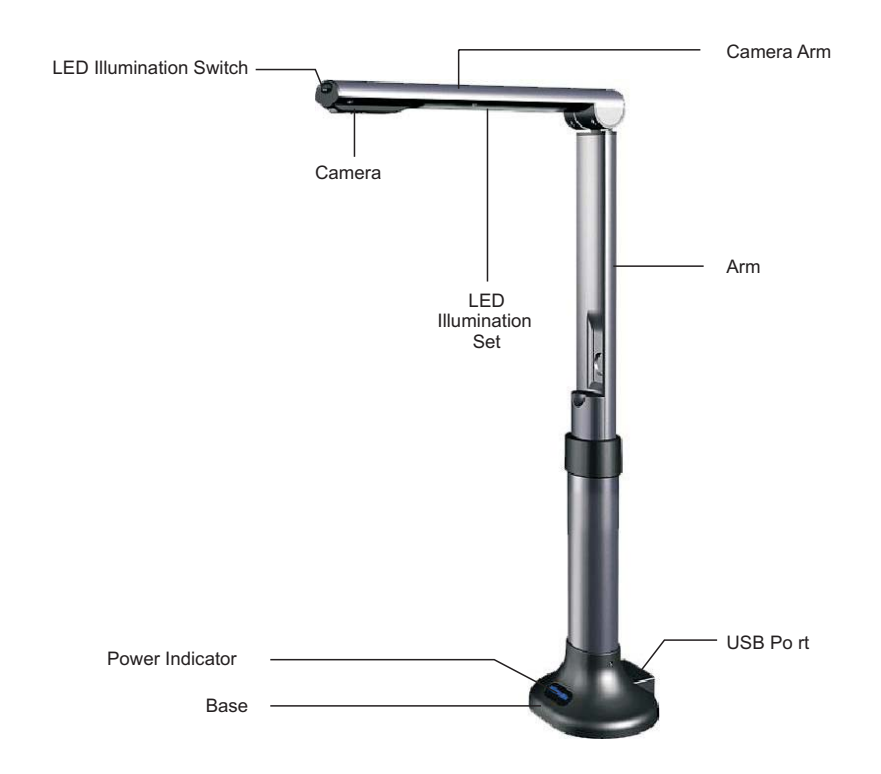

#### **Software-Installation**

Connect the CamScanner with a computer via USB cable first before installation.

A. Insert the CD-ROM that comes with your CamScanner into the CD-ROM drive. Press Setup.exe to start up installation. If Autorun is enabled on your system, then the CamScanner Software Setup window will be displayed automatically as below. Click "InstallDriver" to install the driver.

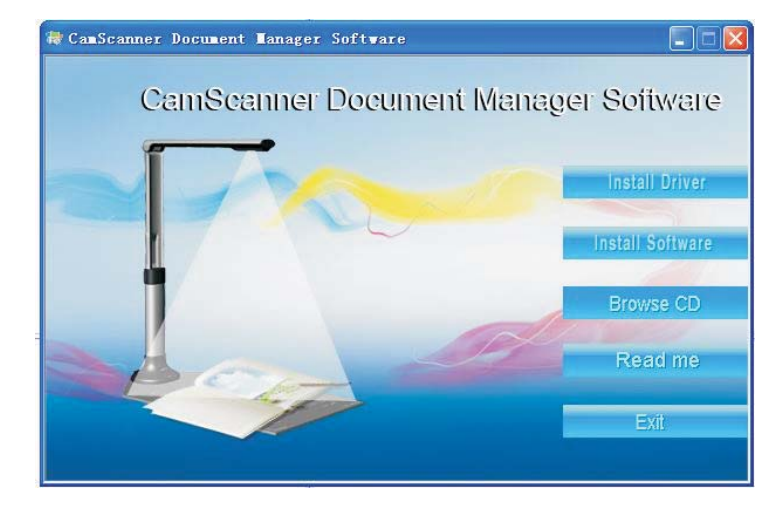

#### B. Then click "next"as below:

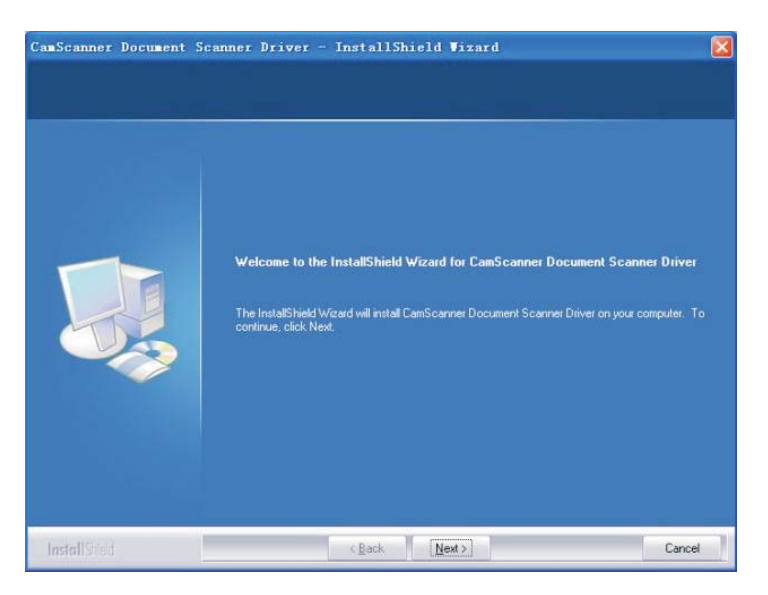

C. TheInstallShield Wizard has successfully installed CamScanner Document Scanner Driver. Click "Finish" to exit the wizard. (WindowsXP / Vista / 7 do not need to install this driver)

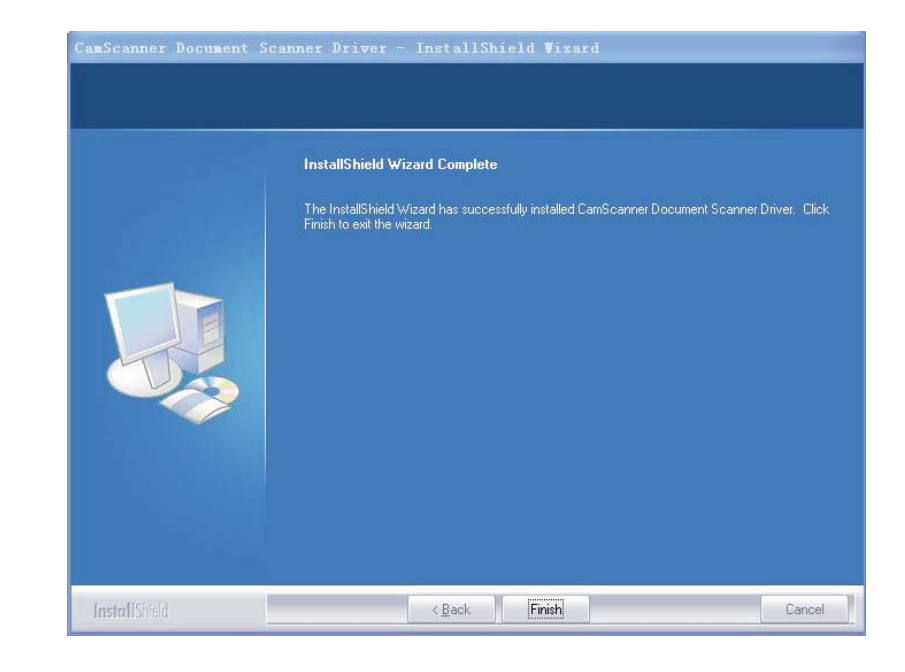

#### D. After driver installation "click Install Software" as below

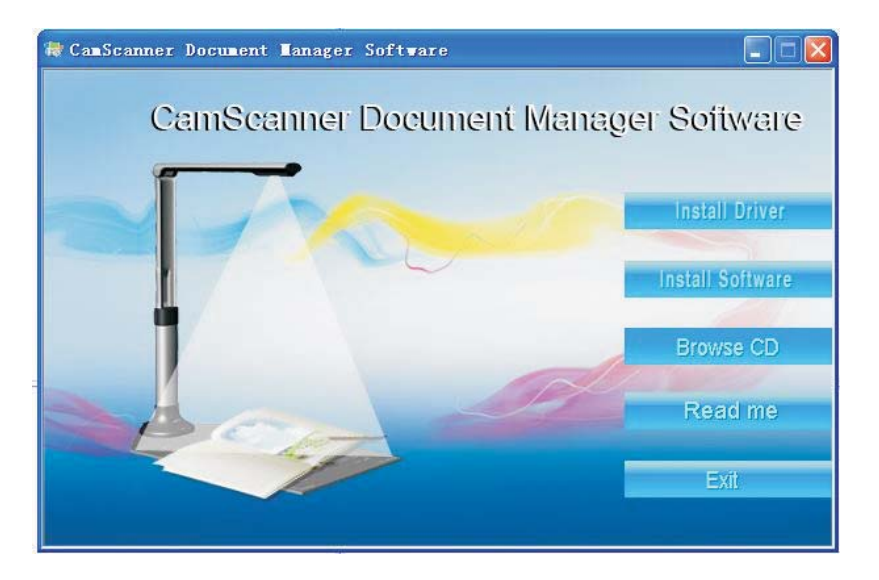

E. Choose the installation language (here we take English as the example). Then follow the Installshield Wizard instruction step by step.

| Desumant Cosnae Mon |  |
|---------------------|--|
|                     |  |
|                     |  |
|                     |  |
|                     |  |
|                     |  |
|                     |  |
|                     |  |
|                     |  |
|                     |  |
|                     |  |
|                     |  |
|                     |  |
|                     |  |
|                     |  |
|                     |  |
|                     |  |
|                     |  |
|                     |  |
|                     |  |
|                     |  |
|                     |  |

F. Choose " I accept the terms of the license agreement" when License Agreement window pop up as bellow

| o o no o ngi o o no n                                                                                                    |                                                                                                    |                                                                                     |     |
|----------------------------------------------------------------------------------------------------|----------------------------------------------------------------------------------------------------|-------------------------------------------------------------------------------------|-----|
| Please read the following license                                                                                                    | e agreement carefully.                                                                                                    |                                                                                     |     |
| END USERS LICENSE AGREE                                                                                                    | MENT                                                                                                    |                                                                                     | ^   |
| BY INSTALLING Document Sc.<br>HAVE READ AND UNDERSTA<br>OF THIS LICENSE AGREEMEN<br>AGREEMENT IS THE COMPLE<br>AGREEMENT BETWEEN THE<br>OR PRIOR AGREEMENTS, VE<br>COMMUNICATIONS BETWEEN<br>SUBJECT MATTER OF THIS A | anner Manager 1.1, YOU ACCEI<br>ND ALL THE TERMS AND CO<br>YT. YOU ALSO AGREE THAT 1<br>TEE AND EXCLUSIVE STATEM<br>PARTIES AND SUPERSEDES<br>(RBAL OR WRITTEN, AND AN'<br>N THE FARTIES RELATING TO<br>GREEMENT.<br>NY OF THESE TERMS OR COT | PT,<br>NDITIONS<br>HIS<br>LENT OF<br>ALL PROPOSALS<br>Y OTHER<br>D THE<br>NDITIONS, |     |
| laccept the terms of the licer                                                                                                    | nse agreement                                                                                                    | Pr                                                                                  | int |
| I do not accept the terms of t                                                                                                    | he license agreement                                                                                                    |                                                                                     |     |
|                                                                                                    |                                                                                                    |                                                                                     |     |

G. Installation Destination Folder could be chosen as below

| Choose Destination Location<br>Setup will install Document Scanner Manager 1.1 in the following folder.<br>To install to this folder, click Next. To install to a different folder, click Browse and select<br>another folder. |  |
|----------------------------------------------------------------------------------------------------|--|
| Setup will install Document Scanner Manager 1.1 in the following folder.<br>To install to this folder, click Next. To install to a different folder, click Browse and select<br>another folder.                                |  |
| To install to this folder, click Next. To install to a different folder, click Browse and select<br>another folder.                                                                                                    |  |
|                                                                                                    |  |
| Destination Folder                                                                                                    |  |
| C:\Program Files\Document Scanner Manager Browse                                                                                                    |  |
| alShield                                                                                                    |  |
| < <u>B</u> ack <u>N</u> ext > Cancel                                                                                                    |  |

H. Click "Finish" to complete the installation

| Document Scanner Manage | er 1.1 Setup                                                                                                    |
|-------------------------|----------------------------------------------------------------------------------------------------|
|                         | InstallShield Wizard Complete<br>The InstallShield Wizard has successfully installed Document<br>Scanner Manager Version 1.1. Click Finish to exit the wizard. |
|                         | Karak Finish Cancel                                                                                                    |

### Software Quick Reference Guide

#### Main Frame

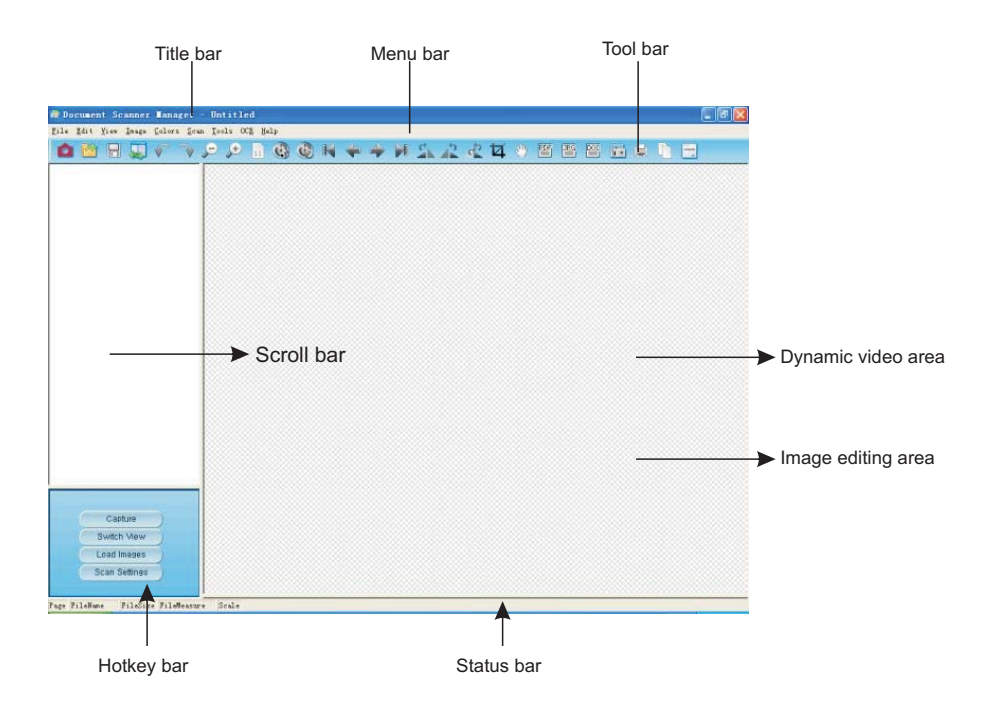

#### **Tool Bar Illustration**

#### 

| 1:scan image  | 10:start auto scan | 19:crop image   |
|---------------|--------------------|-----------------|
| 2:open        | 11:stop auto scan  | 20:move image   |
| 3:save        | 12:first image     | 21:PDF          |
| 4:switch view | 13:previous image  | 22:DOC          |
| 5:undo        | 14: next image     | 23:JPG          |
| 6:redo        | 15: last image     | 24:scan setting |
| 7:zoom out    | 16: rotate right   | 25:print        |
| 8:zoom in     | 17:rotate left     | 26:print screen |
| 9:normal view | 18:rotate          | 27:about        |

## **Specifications**

| Product type                         | CMOS sensor scanner                                  |
|--------------------------------------|------------------------------------------------------|
| Sensor Parameter                     | 5 MegaPixels CMOS Active Pixels Digital Image Sensor |
| Optical Format                       | 1/2.5 inch                                           |
| Active Pixels Max                    | 2592H x 1944V                                        |
| Frame Rate                           | 30FPS(VGA)                                           |
| ADC Resolution                       | On-chip 12-bit                                       |
| Responsivity                         | 0.53 V/Lux-sec                                       |
| Illumination                         | 50- ∽Lux                                             |
| View Angle                           | 78°                                                  |
| SNR                                  | 40.5dB                                               |
| Dynamic Range                        | 68dB                                                 |
| Operating Temperature                | -30 to +70 ° C                                       |
| Lens                                 | 2G2P + IR                                            |
| Lens F Number                        | F 4.2mm F/NO 2.8                                     |
| Flange Back Length                   | 0.8mm                                                |
| Back Focal Length (BFL)              | 0.8mm                                                |
| Focal Length ( EFL)                  | F=2.7mm                                              |
| Power Supply                         | USB power cable                                      |
| Power Consumption                    | 150mW at maximum data rate,3.3V                      |
| Power Consumption Current (at 30fps) | < 15 mA                                              |
| Suspend Current                      | < 5 mA                                               |
| Image Resolution                     | 2592H x 1944V A3                                     |
| Output Format                        | YUY2                                                 |
| Communication Interface              | USB2.0 with UVC                                      |
| AGC/AEC/ White Balance               | Auto                                                 |
| Dimension (LxWxH) / Weight           | 128 mm x 100 mm x 440 mm / 850g                      |
| Color                                | Metallic dark grey                                   |

\* The performance and function of this product are subject to change without notice.

## **Trouble shooting**

Please check the following list of possible problems and their solutions first. If you cannot solve the problem(s) after consulting the list, stop using the product at once and contact your retailer or the nearest CamScanner customer service.

| Problem       | Possible solutions                                                                                                    |
|---------------|----------------------------------------------------------------------------------------------------|
| No images     | Check all cables are properly connected and everything<br>is turned on<br>Make sure the projector or computer is not in sleep mode. |
| Blurry images | There may be dirt on the lenses.                                                                                                    |
| Dark images   | Is the lighting device turned on?                                                                                                   |

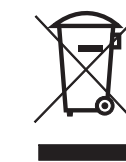

**Note:** This symbol on the product or in the instructions means that your electrical and electronic equipment should be disposed at the end of its life separately from your household waste. There are separate collection systems for recycling in the EU. For more information, please contact the local authority or your retailer where you purchased the product.

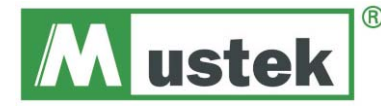

# Mode d'emploi

Avant de tenter d'utiliser cet appareil, veuillez lire le MODE D'EMPLOI attentivement pour garantir une performance optimale.

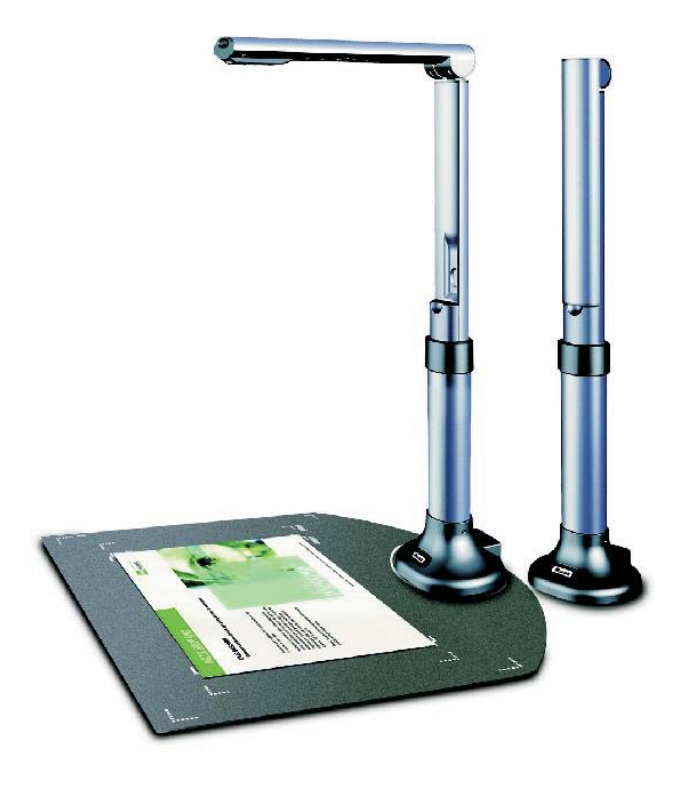

# Sommaire

| Précautions d'emploi                   | 25  |
|----------------------------------------|-----|
| Fonctionnalités du p <del>roduit</del> | 25  |
| Configuration du système requise       | 25  |
| Contenu de la boîte                    | 26  |
| Vue d'ensemble                         | 26  |
| Installation du logiciel 27            | -30 |
| Guide de référence rapide du logiciel. | 31  |
| Spécifications techniques.             | 32  |
| Dépannage                              | 33  |

## **Précautions d'emploi**

- Ne laissez pas l'équipement exposé à la lumière directe du soleil ou près d'appareils chauffants. Lorsque l'unité principale a besoin d'être nettoyée, essuyez-la d'abord à l'aide d'un chiffon humide trempé dans un détergent neutre. Veillez à ce que le chiffon soit bien essoré. Ensuite, séchez à l'aide d'un chiffon propre. N'utilisez jamais de solvants volatils tels qu'un diluant, de la benzine, un insecticide etc. sur l'unité car elle risque d'être déformée, décolorée et d'être endommagée. Par ailleurs, n'immergez pas l'unité dans de l'eau car elle tombera alors en panne.
- Lisez les instructions Toutes les directives de sécurité et d'utilisation doivent être lues avant de faire fonctionner l'appareil.
- Conservez les instructions Les directives de sécurité et de fonctionnement doivent être conservées pour référence ultérieure.
- Accessoires joints N'utilisez pas d'accessoires joints qui ne sont pas recommandés par le fabricant du produit car ils peuvent être dangereux.
- Ne placez pas ce produit dans un lieu humide, poussiéreux, sujet au vent ou à des vibrations.
- Utilisez ce produit dans les conditions environnementales suivantes :
  - Température : 0\_C~40\_C (32\_F~104\_F)

Humidité: 30%~85% (pas de condensation)

- Lors de la manipulation (dont la mise en service et le stockage) ou lors du transport de l'appareil veillez à ne cogner le bloc.
- Ne regardez pas directement, de manière rapprochée, dans la partie d'illumination (DEL). Cela peut blesser vos yeux.

## Contenu de la boîte \*

L'emballage du CamScanner contient :

- 1. Présentateur visuel et numérisateur de document CamScanner
- 2. CD-ROM d'installation (lecteur, manuel, logiciel d'application)
- 3. Câble USB
- 4. Mode d'emploi
- 5. Carte de garantie
- 6. Feuille anti-reflet
- \* Une configuration supérieure peut s'avérer nécessaire lors de la numérisation ou de l'édition d'une grande quantité de données images. La configuration présente du système est fournie uniquement à titre indicatif car en général plus l'ordinateur est puissant (carte mère, processeur, disque dur, RAM, carte graphique vidéo), meilleurs sont les résultats.
- \* Conservez la boîte et l'emballage pour éventuel usage ultérieur.

#### Vue d'ensemble

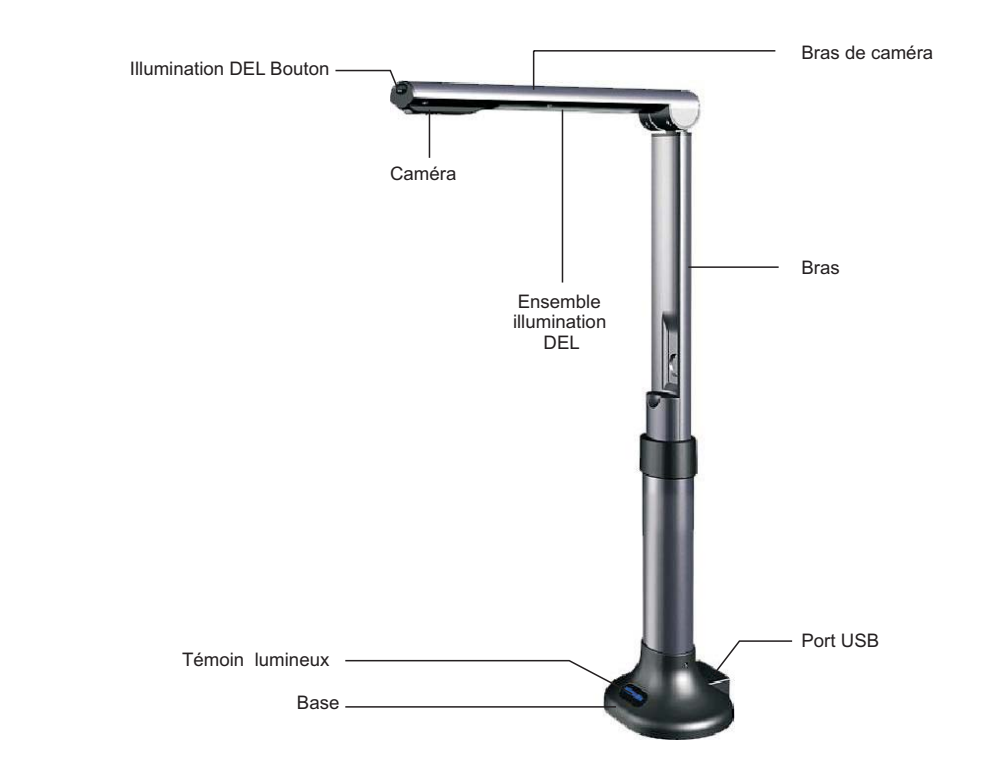

#### Fonctionnalités du produit

- Scanner de taille compacte avec technologie de capteur CMOS (5MP)
- Taille de numérisation disponible : DIN A3
- Numérisation de photos, documents, livres et objets 3D d'une qualité et d'un détail impressionnants
- Document détecté automatiquement et sauvegarde comme fichier
- Création de fichiers .doc, .JPG et .PDF très rapide et aisée
- Profondeur d'échantillonnage réelle 48 bits pour une reproduction des couleurs conforme à la réalité
- Conception de consommation faible puissance pour une excellente efficacité énergétique
- Simplicité du prêt à l'emploi avec interface USB 2.0 haute vitesse
- Présentateur visuel solution idéale pour bureau et écoles

## Configuration du système requise \*

Ordinateur compatible Windows/Intel

- 1. Unité centrale Pentium ou plus
- 2. Lecteur CD-ROM
- 3. Mémoire vive 64 Mo (128 Mo recommandé)
- 4. Espace sur disque dur libre 250 Mo (300 Mo conseillé)
- 5. Port USB
- 6. Microsoft Windows XP, Windows2003, WindowsVISTA , Window 7
- 7. Carte vidéo qui prend en charge couleur 16 bits ou plus

### Installation du logiciel

#### Branchez tout d'abord le CamScanner sur un ordinateur à l'aide d'un câble USB avant l'installation.

A. Insérez le CD-ROM fourni avec votre CamScanner dans le lecteur de CD-ROM. Appuyez sur Setup.exe pour lancer l'installation. Si Autorun est activé sur votre système, la fenêtre d'installation du logiciel du CamScanner (CamScanner Software Setup) s'affichera automatiquement comme suit. Cliquez sur "Install Driver " pour installer le pilote.

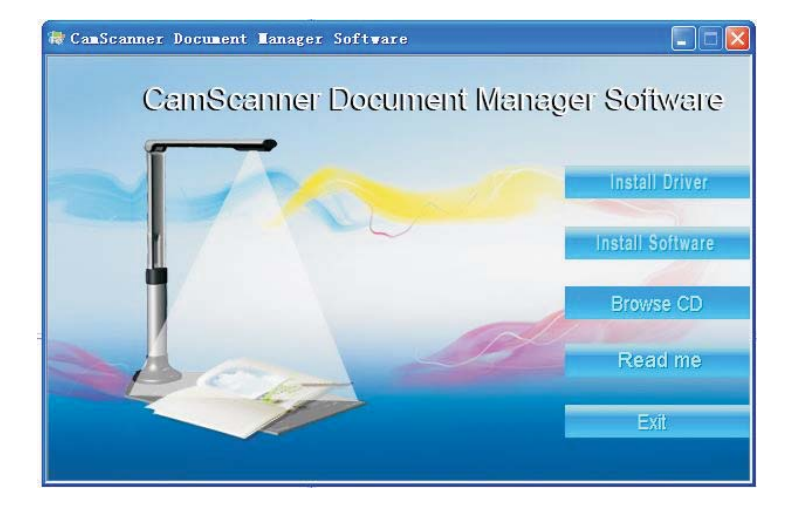

#### B. Cliquez ensuite sur " next " comme suit :

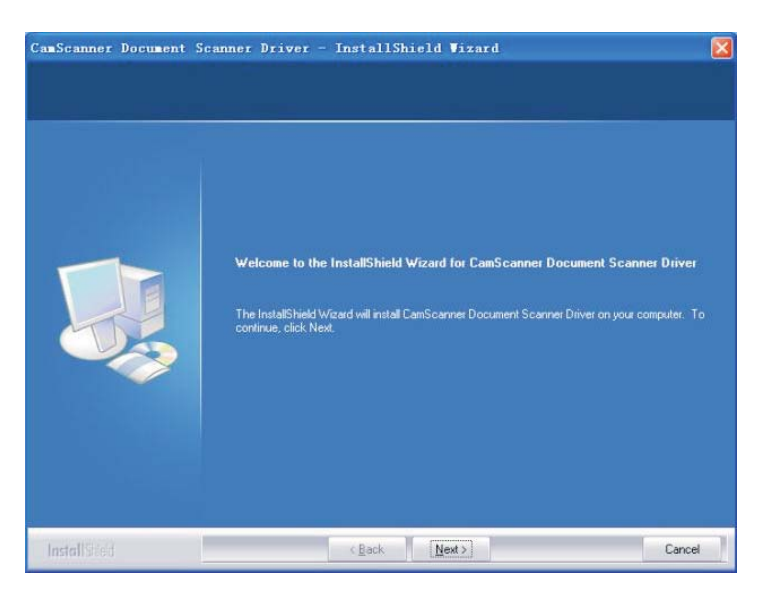

C. L'assistant InstallShield a bien installé le pilote de numérisation de documents CamScanner (CamScanner Document Scanner Driver). Cliquez sur " Finish " pour quitter l'assistant. (WindowsXP / Vista / 7 n'a pas besoin d'installer ce pilote)

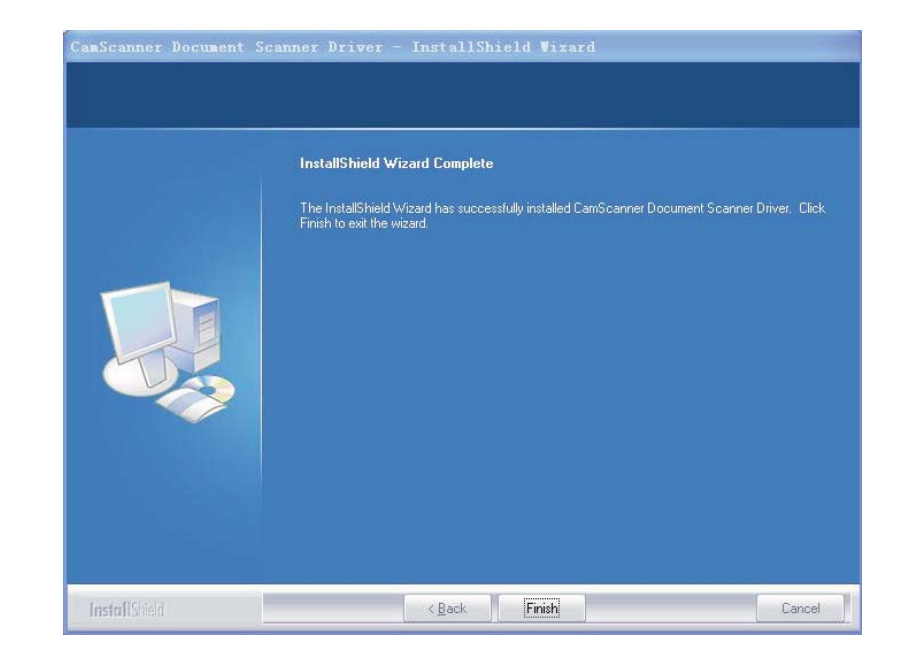

#### D. Une fois l'installation du pilote effectuée, cliquez sur "Install Software" comme suit.

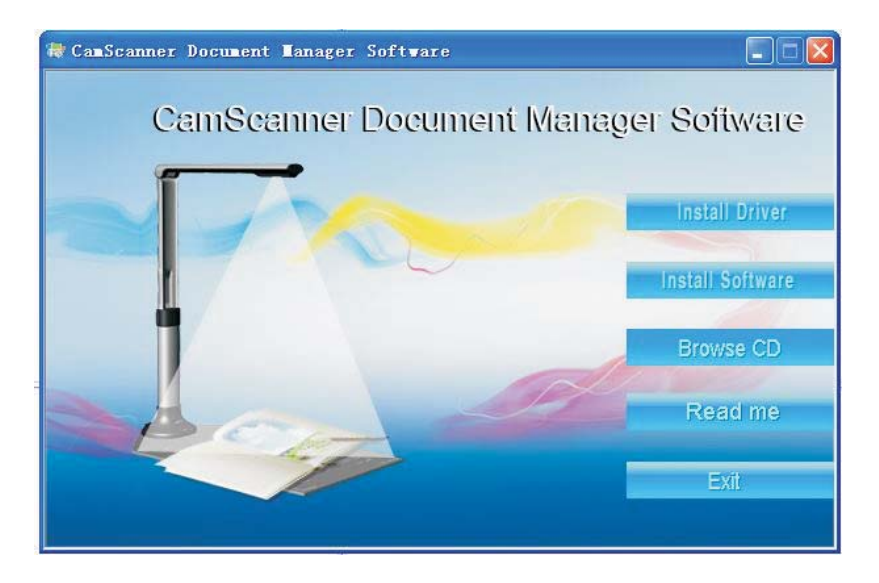

E. Choisissez la langue d'installation (nous prenons ici l'anglais comme exemple). Ensuite, suivez les instructions de l'assistant Installshield, étape par étape.

| Document Scanner Manager Version 1.1 - InstallShield Wizard 🛛 🔲 🖂 🔀                       |
|-------------------------------------------------------------------------------------------|
| Choose Setup Language<br>Select the language for the installation from the choices below. |
| Chinese (Simplified)<br>English<br>Japanese<br>Portuguese (Standard)                      |
| InstallShield Kack Next> Cancel                                                           |

F. Choisissez " I accept the terms of the license agreement " lorsque la fenêtre suivante apparaît.

| and the second second second second second second second second second second second second second second second                                                                                                    | 10 (1997)                                                                                                    |                                                                           |   |
|----------------------------------------------------------------------------------------------------|----------------------------------------------------------------------------------------------------|---------------------------------------------------------------------------|---|
| Please read the following license                                                                                                    | e agreement carefully.                                                                                                    |                                                                           |   |
| END USERS LICENSE AGREE                                                                                                    | EMENT                                                                                                    |                                                                           | ^ |
| BY INSTALLING Document Sc.<br>HAVE READ AND UNDERSTA<br>OF THIS LICENSE AGREEMEN<br>AGREEMENT IS THE COMPLE<br>AGREEMENT BETWEEN THE<br>OR PRIOR AGREEMENTS, VE<br>COMMUNICATIONS BETWEEI<br>SUBJECT MATTER OF THIS A | anner Manager 1.1, YOU ACCEI<br>NND ALL THE TERMS AND CO<br>NT. YOU ALSO AGREE THAT T<br>ETE AND EXCLUSIVE STATEM<br>FRATIES AND SUPERSEDES<br>ERBAL OR WRITTEN, AND AN<br>N THE PARTIES RELATING TO<br>AGREEMENT. | PT,<br>NDITIONS<br>THIS<br>TENT OF<br>3 ALL PROPOSALS<br>Y OTHER<br>O THE |   |
| FYOU DO NOT AGREE TO A                                                                                                    | NY OF THESE TERMS OR CON                                                                                                    | NDITIONS,                                                                 | ~ |
| I accept the terms of the licer                                                                                                    | nse agreement                                                                                                    | Print                                                                     |   |
| ] I do not accept the terms of t                                                                                                    | the license agreement                                                                                                    |                                                                           | _ |
|                                                                                                    |                                                                                                    |                                                                           |   |

G. L'installation du dossier de destination peut être choisi comme suit :

| ocument Scanner Manager                                  | 1.1 Setup                       | 2                          |
|----------------------------------------------------------|---------------------------------|----------------------------|
| Choose Destination Location                              |                                 | No.                        |
| Setup will install Document Scan                         | ner Manager 1.1 in the follow   | ing folder.                |
| To install to this folder, click Next<br>another folder. | To install to a different folde | r, click Browse and select |
| Destination Folder                                       |                                 |                            |
| C:\Program Files\Document So                             | canner Manager                  | Browse                     |
| stallShield                                              |                                 |                            |
|                                                          | < <u>B</u> ack                  | <u>N</u> ext > Cancel      |
|                                                          | < <u>B</u> ack                  | Next> Cancel               |

H. Cliquez sur "Finish " pour achever l'installation.

| Document Scanner Manager 1.1 Setup |                                                                                                    |  |
|------------------------------------|----------------------------------------------------------------------------------------------------|--|
|                                    | InstallShield Wizard Complete<br>The InstallShield Wizard has successfully installed Document<br>Scanner Manager Version 1.1. Click Finish to exit the wizard. |  |
|                                    | K Back Finish Cancel                                                                                                    |  |

#### Guide de référence rapide du logiciel

#### Fenêtre principale

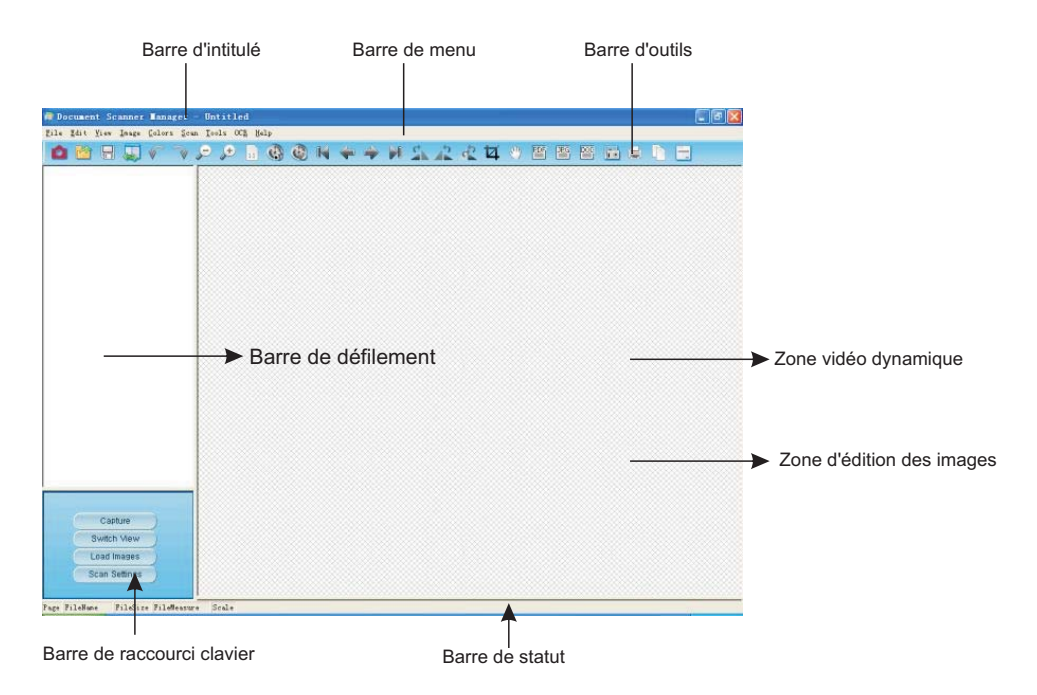

#### Illustration de la barre d'outils

#### 

| 1:numérisation image | 10:lancement num. auto scan  | 19:rogner image       |
|----------------------|------------------------------|-----------------------|
| 2:ouvrir             | 11:arrêter numérisation auto | 20:déplacer image     |
| 3:sauvegarder        | 12:première image            | 21:PDF                |
| 4:basculer vue       | 13:image précédente          | 22:DOC                |
| 5:annuler            | 14: prochaine image          | 23:JPG                |
| 6:rétablir           | 15: dernière image           | 24:param. num.        |
| 7:zoom arrière       | 16: tourner à droite         | 25:imprimer           |
| 8:zoom avant         | 17:tourner à gauche          | 26:écran d'impression |
| 9:vue normale        | 18:tourner                   | 27:à propos de        |

### **Spécifications**

| Type de produit                               | Capteur CMOS scanner                                        |
|-----------------------------------------------|-------------------------------------------------------------|
| Paramètre capteur                             | Capteur image numérique pixels actifs<br>CMOS 5 méga pixels |
| Format optique                                | 1/2,5 pouces                                                |
| Pixels actifs max.                            | 2592H x 1944V                                               |
| Cadence prise de vue                          | 30 PI/S (VGA)                                               |
| Résolution conversion<br>analogique-numérique | 12 bits intégrés                                            |
| Sensibilité énergétique                       | 0,53 V/Lux-sec                                              |
| Illumination                                  | 50- ∽Lux                                                    |
| Position angulaire                            | 78°                                                         |
| RSB                                           | 40,5dB                                                      |
| Etendue dynamique                             | 68dB                                                        |
| Température de service                        | -30 à +70 ° C                                               |
| Lentille                                      | 2G2P + IR                                                   |
| Ouverture numérique lentille                  | F 4,2mm Ouv. num. 2,8                                       |
| Longueur dos flasque                          | 0,8 mm                                                      |
| Tirage                                        | 0,8 mm                                                      |
| Distance focale                               | F=2,7mm                                                     |
| Alimentation                                  | Câble USB                                                   |
| Consommation                                  | 150mW au débit maximum, 3,3V                                |
| Consommation courant (à 30pi/s)               | < 15 mA                                                     |
| Suspend Current                               | < 5 mA                                                      |
| Résolution image                              | 2592H x 1944V A3                                            |
| Format sortie                                 | YUY2                                                        |
| Interface communication                       | USB2.0 avec UVC                                             |
| AGC/AEC/équilibre des blancs                  | Auto                                                        |
| Dimension (LxIxH) / poids                     | 128 mm x 100 mm x 440 mm / 850g                             |
| Couleur                                       | Gris foncé métallique                                       |

\*La performance et les fonctions de ce produit peuvent changer sans préavis.

## Dépannage

Veuillez tout d'abord consulter la liste suivante des problèmes éventuels et de leurs solutions. Si vous ne pouvez toujours pas résoudre le problème après avoir consulté cette liste, arrêtez immédiatement l'utilisation du produit et contactez votre revendeur ou bien le service clientèle CamScanner le plus proche.

| Problème       | Solutions possibles                                                                                                    |
|----------------|----------------------------------------------------------------------------------------------------|
| Pas d'images   | Vérifiez que tous les câbles sont bien connectés et que<br>tout est allumé<br>Veillez à ce que le projecteur ou l'ordinateur ne soit pas<br>en mode de veille. |
| Images floues  | Il est possible que les lentilles soient sales.                                                                                                    |
| Images foncées | Est-ce que l'appareil d'éclairage est allumé ?                                                                                                    |

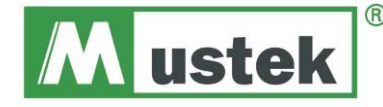

# Instrukcja obsługi

Należy dokładnie przeczytać niniejszą instrukcję przed przystąpieniem do użytkowania urządzenia, aby otrzymać najlepszą możliwą wydajność

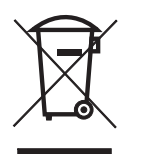

**Remarque :** Ce symbole sur le produit ou dans les instructions signifie que votre équipement électrique ou électronique doit être mis au rebut à la fin de sa vie utile, à part des déchets ménagers courants. Des systèmes de recueil distincts en matière de recyclage dans l'UE sont mis à disposition.

Pour de plus amples informations, contactez les autorités locales ou le détaillant qui vous a vendu le produit.

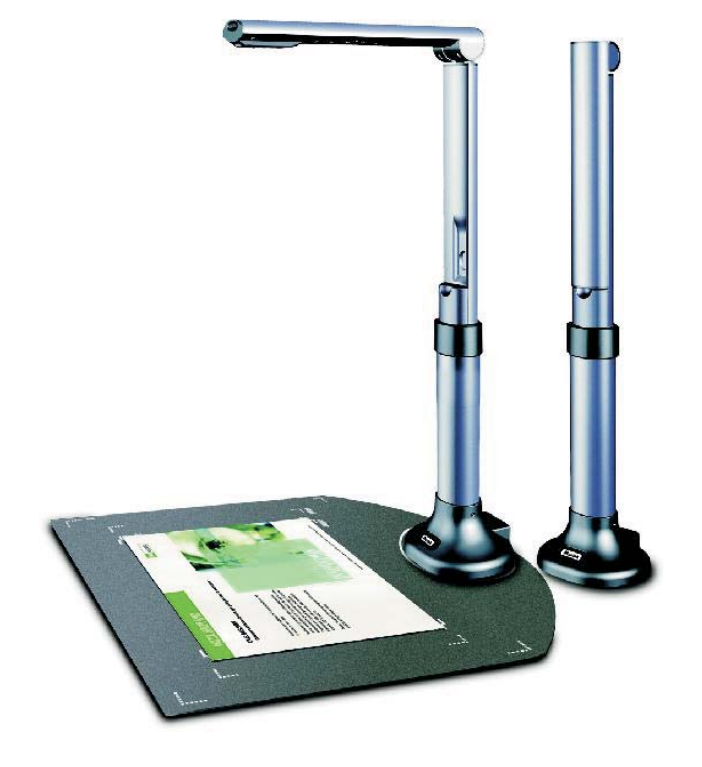

# Spis treści

| Środki ostrożności                         | 37  |
|--------------------------------------------|-----|
| Cechy produktu                             | 37  |
| Wymagania sprzętowe                        | 37  |
| Zawartość opakowania                       | 38  |
| Elementy urządzenia                        | 38  |
| Instalacja oprogramowania 39               | -42 |
| Skrócona instrukcja obsługi oprogramowania | 43  |
| Parametry techniczne                       | 44  |
| Rozwiązywanie problemów                    | 45  |

## Środki ostrożności

- Nie pozostawiać sprzętu bezpośrednio na słońcu i w pobliżu urządzeń grzewczych.
- Jeżeli urządzenie wymaga czyszczenia, najpierw wytrzeć je ścierką zwilżoną roztworem obojętnego środka czyszczącego i dokładnie wycisnąć; następnie przetrzeć suchą ścierką. Nie wolno używać rozpuszczalników lotnych, takich jak rozcieńczalniki do farb, benzyna, środki owadobójcze itd., ponieważ mogą zdeformować, odbarwić lub uszkodzić sprzęt. Unikać kontaktu z wodą, aby nie uszkodzić urządzenia.
- Przeczytać instrukcje Przed użyciem urządzenia należy przeczytać wszystkie instrukcje dotyczące bezpieczeństwa I eksploatacji.
- Zachować instrukcje Należy zachować instrukcje dotyczące bezpieczeństwa i eksploatacji na później.
- Przystawki Nie używać przystawek, które nie są zalecane przez producenta produktu, ponieważ mogą one być niebezpieczne.
- Nie umieszczać produktu w miejscu, w który będzie narażone na działanie wilgoci, pyłu, wiatru i drgań. Używać w następujących warunkach środowiskowych:

Temperatura: 0\_C~40\_C (32\_F~104\_F)

Wilgotność: 30%~85% (Bez kondensacji)

- Podczas obsługi (w tym regulacji i przechowywania) lub przenoszenia kamery, należy być niezwykle ostrożnym, aby nie uszkodzić głowicy kamery.
- Nie wolno patrzeć bezpośrednio na lampę (LED) z bliskiej odległości. Można uszkodzić wzrok.

# Zawartość opakowania \*

Opakowanie produktu CamScanner zawiera:

- 1. Skaner dokumentów CamScanner i Wizualizer
- 2. Płyta CD (sterowniki, instrukcja, oprogramowanie)
- 3. Kabel USB
- 4. Podręcznik użytkownika
- 5. Karta gwarancyjna
- 6. Warstwa antyodblaskowa
- \* W przypadku skanowania lub edycji dużej ilości danych obrazu. Powyższe wymagania sprzętowe to wymagania minimalne; im lepszy komputer (płyta główna, procesor, dysk twardy, pamięć RAM, karta graficzna), tym lepsze rezultaty.
- \* Nie wyrzucać opakowania, ponieważ może się jeszcze przydać.

## Elementy urządzenia

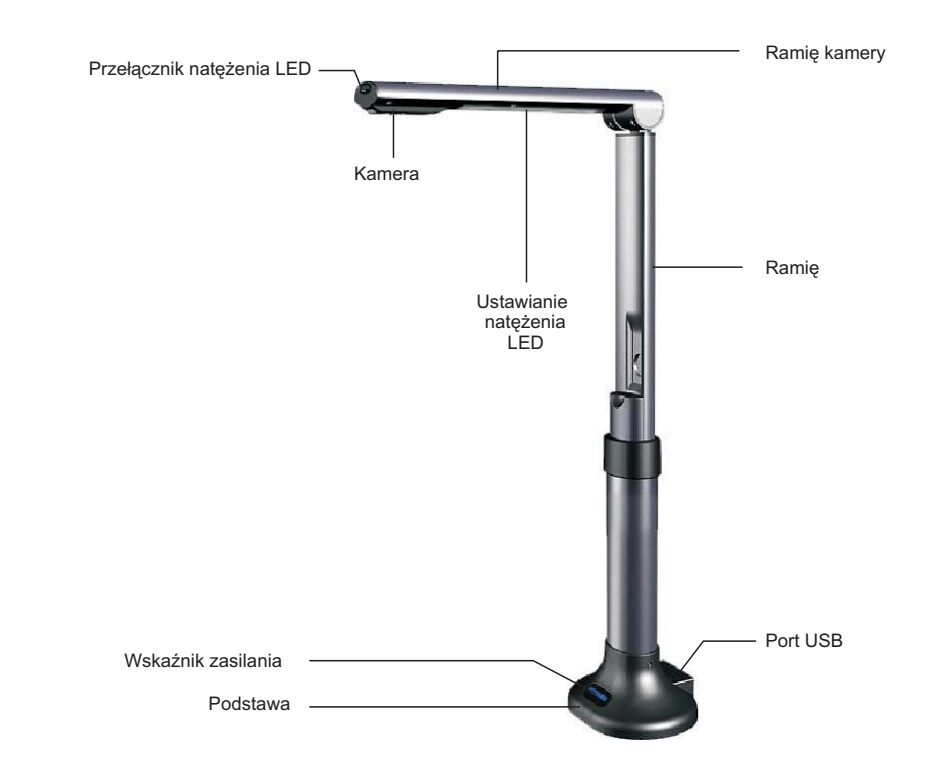

## Cechy produktu

- Niewielkich rozmiarów skaner z technologią wykorzystującą czujnik CMOS (5MP)
- Dostępny rozmiar skanowania: DIN A3
- Skanowanie zdjęć, dokumentów, książek i obiektów 3D z niezwykłym odwzorowaniem szczegółów
- Automatyczne wykrywanie dokumentów i zapisywanie plików
- Bardzo szybkie i proste tworzenie plików PDF, JPG i DOC
- 48-bitowa głębia kolorów zapewnia wierne odwzorowanie kolorów
- Niskie zużycie prądu przy wysokiej wydajności
- Szybki i prosty interfejs USB 2.0 typu Plug & Play
- Wyświetlacz idealny dla biura i szkoły

# Wymagania sprzętowe \*

Komputer osobisty zgodny z Windows/Intel

- 1. Procesor Pentium lub lepszy
- 2. Napęd CD-ROM
- 3. 64 MB pamięci RAM (zalecane 128 MB)
- 4. 250 MB wolnego miejsca na dysku (zalecane 300 MB)
- 5. Port USB
- 6. Microsoft Windows XP, Windows 2003, Windows VISTA , Windows 7
- 7. Karta graficzna z 16-bitową głębią kolorów lub lepsza

#### Instalacja oprogramowania

#### Przed rozpoczęciem instalacji podłącz CamScanner do komputera za pomocą kabla USB.

A. Włóż płytę CD znajdującą się w zestawie z urządzeniem CamScanner do napędu CD-ROM. Naciśnij Setup.exe, aby rozpocząć instalację. Jeżeli funkcja automatycznego uruchamiania jest włączona, Okno Programu Instalacyjnego Oprogramowania CamScanner zostanie automatycznie wyświetlone, jak poniżej. Kliknij "Install Driver", aby zainstalować sterownik.

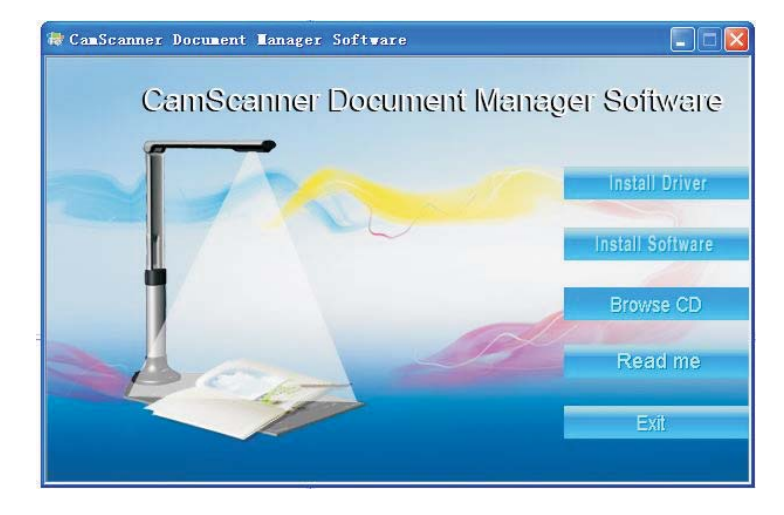

#### B. Następnie kliknij "next", jak poniżej:

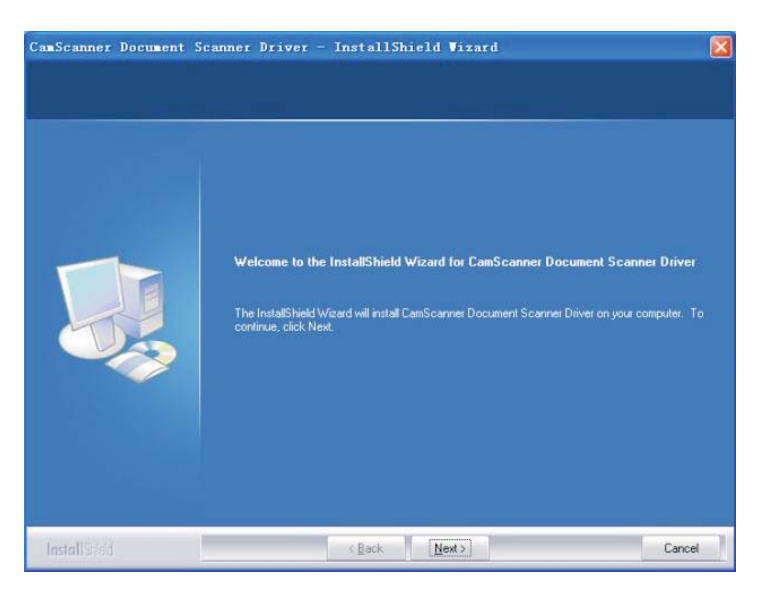

C. Kreator InstallShield Wizard pomyślnie zainstalował sterownik skanera dokumentów CamScanner. Kliknij "Finish", aby wyjść z kreatora. (W przypadku systemu operacyjnego WindowsXP / Vista / 7 nie trzeba instalować sterownika)

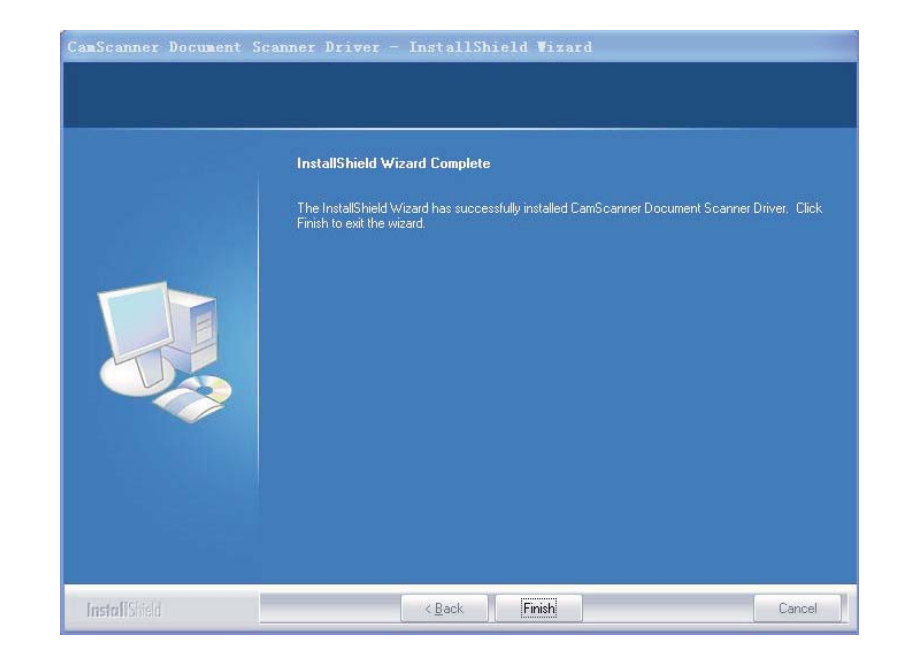

#### D. Po zakończeniu instalacji sterownika kliknij "click Install Software", jak poniżej

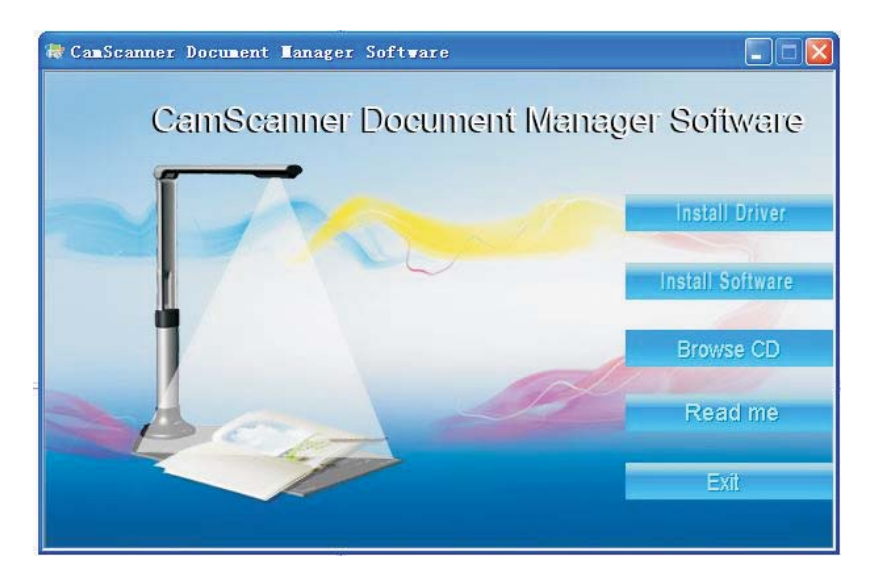

E. Wybierz język instalacji (poniżej wybrano angielski).Wykonuj instrukcje kreatora Installshield Wizard krok po kroku.

| Document Scanner Manager Version 1.1 - InstallShield Wizard                               |        |
|-------------------------------------------------------------------------------------------|--------|
| Choose Setup Language<br>Select the language for the installation from the choices below. | No.    |
| Chinese (Simplified)<br>English<br>Japanese<br>Portuguese (Standard)                      |        |
| InstallShield <u>Back Next</u> >                                                          | Cancel |

F. W oknie License Agreement, które się pojawi, zaznacz "I accept the terms of the license agreement", jak poniżej

|                                                                                                    | Int ( 1992)                                                                                                    |                               |
|----------------------------------------------------------------------------------------------------|----------------------------------------------------------------------------------------------------|-------------------------------|
| Please read the following license agreeme                                                                                                    | nt carefully.                                                                                                    |                               |
| END USERS LICENSE AGREEMENT                                                                                                    |                                                                                                    | ~                             |
| BY INSTALLING Document Scanner Mar<br>HAVE READ AND UNDERSTAND ALL<br>OF THIS LICENSE AGREEMENT. YOU /<br>AGREEMENT IS THE COMPLETE AND<br>AGREEMENT BETWEEN THE PARTIES<br>OR PRIOR AGREEMENTS, VERBAL OF<br>COMMUNICATIONS BETWEEN THE PA<br>SUBJECT MATTER OF THIS AGREEME | nager 1.1, YOU ACCEPT,<br>THE TERMS AND CONDITI<br>ALSO AGREE THAT THIS<br>EXCLUSIVE STATEMENT I<br>S AND SUPERSEDES ALL F<br>3 WRITTEN, AND ANY OTH<br>ARTIES RELATING TO THE<br>INT. | DNS<br>DF<br>PROPOSALS<br>IER |
| IF YOU DU NUT AGREE TU ANY UF TH                                                                                                    | TESE TERMS OR CONDITIO                                                                                                    | JN5, 💌                        |
| Standard the terms of the Conversion                                                                                                    | ment                                                                                                    | Print                         |
| I accept the terms of the license agree                                                                                                    |                                                                                                    |                               |

G. Wybierz docelowy folder instalacji, jak poniżej

| Document Scanner Manager 1.1 Setup                                                                          |           |
|----------------------------------------------------------------------------------------------------|-----------|
| Choose Destination Location                                                                                 | X         |
| Setup will install Document Scanner Manager 1.1 in the following folder.                                    |           |
| To install to this folder, click Next. To install to a different folder, click Browse an<br>another folder. | nd select |
|                                                                                                    |           |
|                                                                                                    |           |
| Destination Folder                                                                                          |           |
| C:\Program Files\Document Scanner Manager                                                                   | Browse    |
| nstallShield                                                                                                |           |
| <back next=""></back>                                                                                       | Cancel    |
|                                                                                                    |           |

H. Kliknij "Finish", aby zakończyć instalację

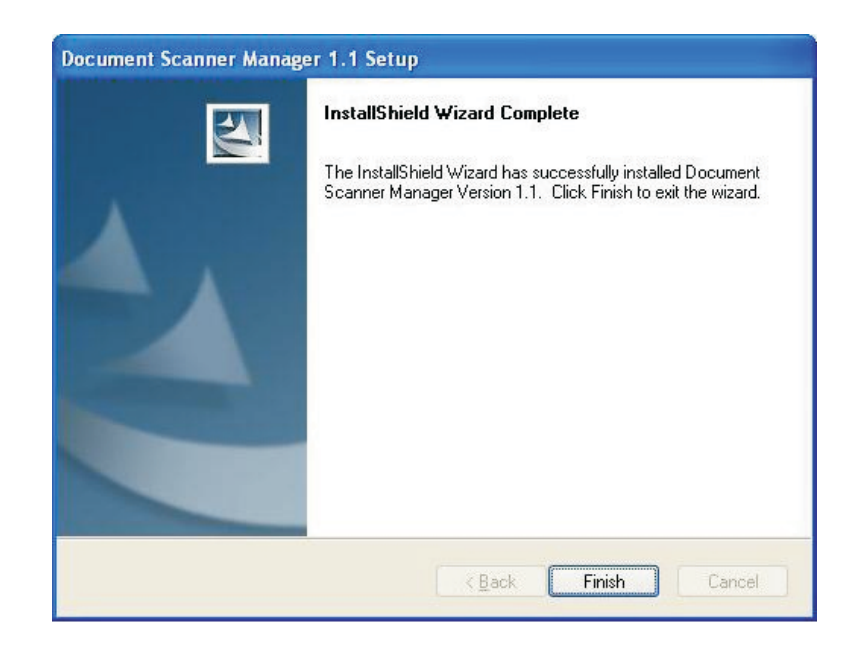

## Skrócona instrukcja obsługi oprogramowania

#### Główne okno

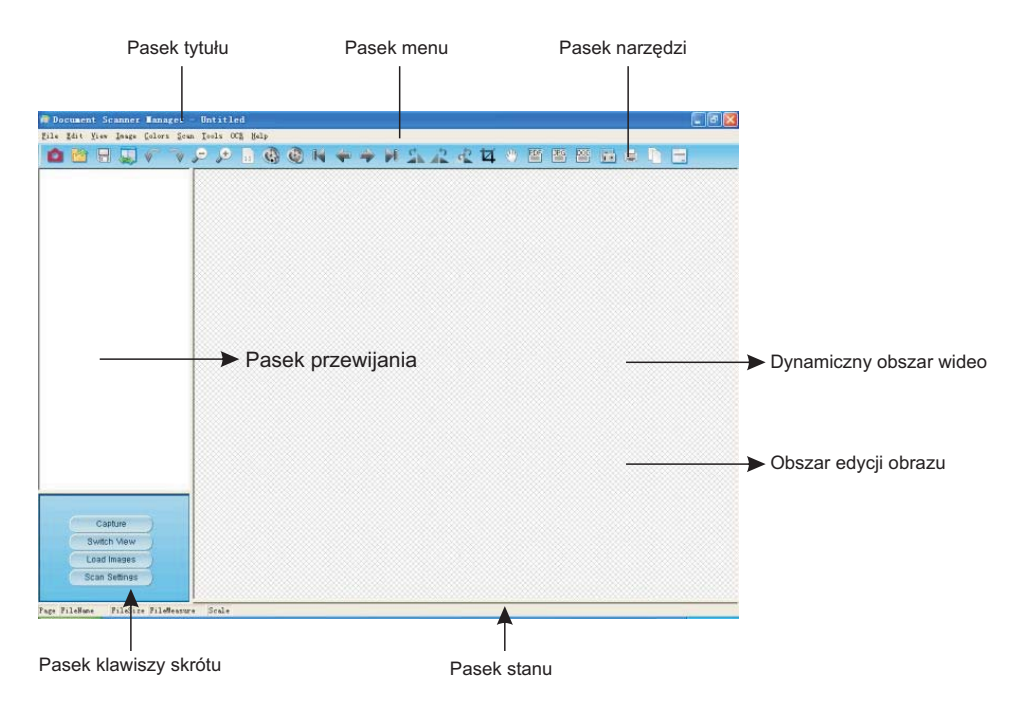

#### Opis paska narzędzi

#### 

| 1:skanuj obraz     | 10:uruchom skanowanie automatyczne   | 19:przytnij obraz        |
|--------------------|--------------------------------------|--------------------------|
| 2:otwórz           | 11:zatrzymaj skanowanie automatyczne | 20:przesuń obraz         |
| 3:zapisz           | 12:pierwszy obraz                    | 21:PDF                   |
| 4:przełącz widok   | 13:poprzedni obraz                   | 22:DOC                   |
| 5:cofnij           | 14:następny obraz                    | 23:JPG                   |
| 6:wykonaj ponownie | 15:ostatni obraz                     | 24:ustawienie skanowania |
| 7:pomniejsz        | 16:obróć w prawo                     | 25:drukuj                |
| 8:powiększ         | 17:obróć w lewo                      | 26:wydruk widoku ekranu  |
| 9:normalny widok   | 18:obróć                             | 27:o                     |

## Parametry techniczne

| Rodzaj produktu                    | Skaner z przetwornikiem CMOS                                                   |
|------------------------------------|--------------------------------------------------------------------------------|
| Parametry przetwornika             | 5-megapikselowy cyfrowy przetwornik obrazu<br>CMOS z funkcją aktywnych pikseli |
| Format optyczny                    | 1/2,5 cala                                                                     |
| Maks. ilość aktywnych pikseli      | 2592 x 1944                                                                    |
| Szybkość odświeżania               | 30FPS(VGA)                                                                     |
| Rozdzielczość ADC                  | 12-bitowa chipowa                                                              |
| Czułość                            | 0,53 V/Lx-sek                                                                  |
| Natężenie oświetlenia              | 50- ∞Lx                                                                        |
| Kąt widzenia                       | 78°                                                                            |
| SNR (stosunek sygnału do szumu)    | 40,5dB                                                                         |
| Zakres dynamiczny                  | 68dB                                                                           |
| Temperatura pracy                  | -30 do +70 ° C                                                                 |
| Obiektyw                           | 2G2P + IR                                                                      |
| Numer obiektywu F                  | F 4,2 mm F/NO 2.8                                                              |
| Tylko odległość kołnierza          | 0,8 mm                                                                         |
| Tylna odległość ogniskowa (BFL)    | 0,8 mm                                                                         |
| Odległość ogniskowa                | F=2,7 mm                                                                       |
| Zasilanie                          | kabel zasilający USB                                                           |
| Pobór mocy                         | 150mW przy maksymalnej szybkości transmisji danych, 3,3 V                      |
| Natężenie poboru mocy (przy 30fps) | < 15 mA                                                                        |
| Natężenie podczas zawieszenia      | < 5 mA                                                                         |
| Rozdzielczość obrazu               | 2592 x 1944 A3                                                                 |
| Format wyjściowy                   | YUY2                                                                           |
| Interfejs komunikacyjny            | USB2.0 z UVC                                                                   |
| AGC/AEC/ Balans bieli              | Auto                                                                           |
| Wymiary (D x Sz x W) / Ciężar      | 128 mm x 100 mm x 440 mm / 850g                                                |
| Kolor                              | Metaliczny ciemnoszary                                                         |

\*Wydajność i funkcje tego produktu mogą ulec zmianie bez powiadomienia.

### Rozwiązywanie problemów

Najpierw należy sprawdzić poniższą listę możliwych problemów i ich rozwiązań. Jeżeli nie można rozwiązać problemu (problemów) na podstawie listy, należy wyłączyć urządzenie i skontaktować się ze sprzedawcą etalicznym lub najbliższym biurem obsługi klienta CamScanner.

| Problem         | Możliwe rozwiązania                                                                                                    |
|-----------------|----------------------------------------------------------------------------------------------------|
| Brak obrazu     | Sprawdzić, czy wszystkie kable zostały prawidłowo<br>podłączone i czy urządzenie zostało włączone<br>Sprawdzić, czy projektor lub komputer nie znajduje się<br>w trybie uśpienia. |
| Rozmazany obraz | Obiektyw może być zabrudzony.                                                                                                    |
| Ciemny obraz    | Sprawdzić, czy włączone jest światło oświetleniowe.                                                                                                    |

# Mustek

# CAMSCANNER Kullanım Kılavuzu

Bu ürünü tercih ettiğiniz için teşekkür ederiz. Lütfen cihazı kullanmaya başlamadan önce talimatları dikkatlice okuyunuz.

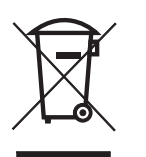

**Uwaga:** Oznaczenie umieszczone na produkcie lub w odnoszącej się do niego instrukcji wskazuje, że sprzętu elektrycznego i elektronicznego po upływie okresu użytkowania nie należy usuwać z innymi odpadamipochodzącymi

z gospodarstwa domowego. W UE obowiązuje oddzielny system zbierania produktów, które zostaną poddane recyklingowi.

W celu uzyskania dalszych informacji należy skontaktować się z punktem sprzedaży detalicznej w którymdokonano zakupu produktu, lub z organem władz lokalnych

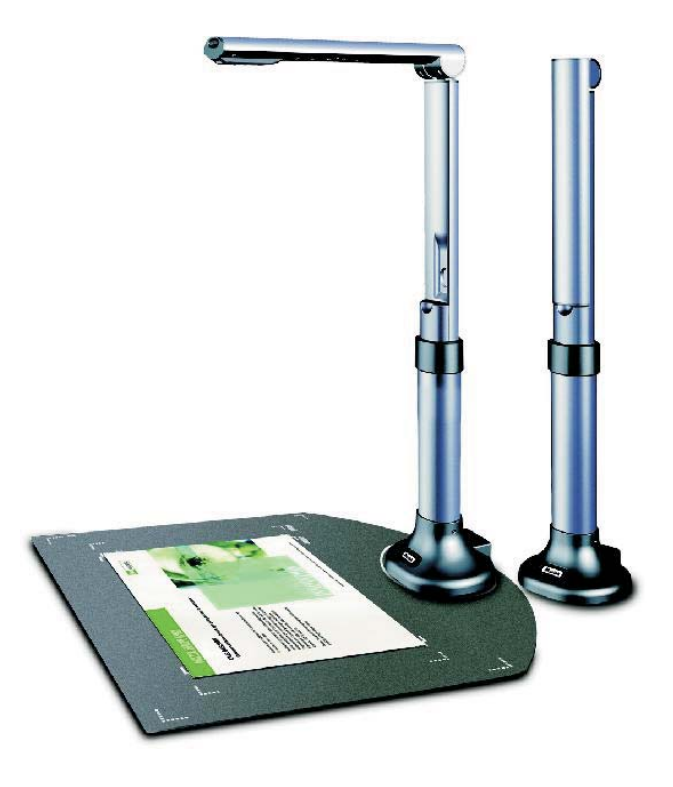

# Spis treści

| Środki ostrożności                         |    | 49  |
|--------------------------------------------|----|-----|
| Cechy produktu                             |    | 49  |
| Vymagania sprzętowe                        |    | 49  |
| Zawartość opakowania                       |    | 50  |
| Elementy urządzenia                        |    | 50  |
| nstalacja oprogramowania                   | 51 | -54 |
| Skrócona instrukcja obsługi oprogramowania |    | 55  |
| Parametry techniczne                       |    | 56  |
| Rozwiązywanie problemów                    |    | 57  |

# Önemli Uyarılar

- Cihazı ısı kaynaklarına veya doğrudan güneş ışığına maruz bırakmayınız.
- Cihazınızın temizlenmesi gerekiyorsa, önce nötr bir deterjanla ıslatılmış nemli bir bez ile siliniz ve hafifçe ovunuz; daha sonra temiz bir bezle kurulayınız. Asla tiner, benzin, vb. uçucu maddeler kullanmayınız, bunlar cihazınız deforme olmasına, renginin solmasına ve hasarlanmasına neden olabilir.
- Cihazı, hiçbir zaman su veya herhangi bir başka sıvıya batırmayınız. Bu cihazınızın tamamen bozulmasına neden olacaktır.
- Cihazı kullanmadan önce bu kullanma kılavuzunu okuyunuz ve gelecekte başvurabilmek için saklayınız.
- Sadece üretici tarafından verilen ve önerilen ek parçaları/aksesuarları kullanınız, aksi taktirde cihazının hasar görebilir.
- Cihazı nemli, tozlu, rüzgârlı veya sallanan yerlerde kullanmayınız. Cihazınızı aşağıda belirtilen çevre koşullarında kullanınız:

Sicaklik: 0\_C~40\_C (32\_F~104\_F)

- Nem : 30%~85% (yoğunlaşma yok)
- Cihazı, kullanım esnasında (kurulum ve muhafaza dahil) veya taşırken, kamera başlığına hasar vermemek için çok dikkatli olunuz.
- Cihazın lamba kısmına (LED) yakın mesafeden doğrudan bakmayınız. Bu gözlerinize zarar verebilir.

## Cihazın Özellikleri

CMOS sensör (5MP) teknolojili küçük ebatlı tarayıcı Uygun tarama ölçüsü : DIN A3 Resim, belge, kitap ve 3 boyutlu nesneleri yüksek kalitede netlik ve detaylı tarama özelliği Belgeleri otomatik olarak bulur ve dosya olarak kaydeder Çok hızlı ve kolay bir şekilde PDF, JPEG ve döküman dosyaları oluşturur Gerçek canlı renk üretimi için gerçek 48-bit renk derinliği Yüksek enerji verimliliği için düşük güç tüketimi sağlayan tasarım Yüksek hızlı USB 2.0 arayüz ile bağlama kullanma kolaylığı Ev, ofis ve okulda görsel sunumlar için ideal çözüm

## Sistem Gereksinimleri

Windows/Intel Uyumlu Kişisel Bilgisayar 1.Pentium CPU veya üstü 2.CD-ROM Sürücü 3.64 MB RAM (128 MB tavsiye edilir) 4.250 MB Boş Sabit Disk Alanı (300 MB tavsiye edilir) 5.USB Bağlantı noktası 6.Microsoft Windows XP,Windows 2003,Windows VISTA , Window 7 7.16-bit veya daha çok renk destekleyen video kartı

# Kutu İçerikleri

CamScanner paketinde şunlar mevcuttur : 1.CamScanner Belge Tarayıcı ve Görsel Sunucu 2.CD-RAM kurulumu (sürücü,kılavuzu, uygulama yazılımı ) 3.USB kablosu 4.Kullanım kılavuzu 5.Garanti Belgesi 6.Parlama önleyici örtü

- \* Yüksek kalitede görüntü verisini tararken veya düzenlerken, yüksek gereksinimlere ihtiyaç duyabilrsiniz. Burada bahsedilen system gereksinimleri sadece bir kılavuzdur, genel olarak daha iyi bir bilgisayar (anakart, işlemci, sabit disk, RAM, video grafik kartı) daha iyi sonuçlar demektir.
- \* Ürünü servise göndermeniz gerektiğinde kullanabilmeniz için, orijinal kutuyu ve ambalaj malzemelerini saklamanızı öneririz.

## Genel Açıklamalar

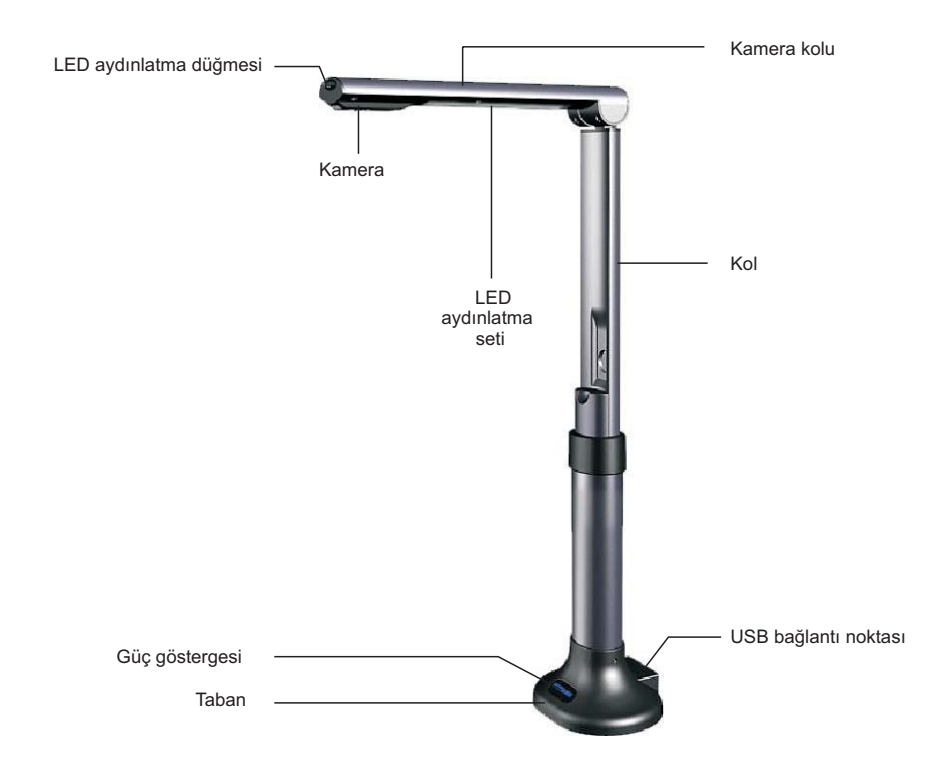

### Yazılım Yükleme

# Yüklemeye başlamadan once, ilk olarak CamScanner' ı USB kablosu vasıtasıyla bir bilgisayara bağlayınız.

A. CamScanner ile birlikte verilen CD-ROM' u CD-ROM sürücüsüne yerleştiriniz. Kurulumu başlatmak için Setup.exe simgesine tıklayınız. Eğer sisteminizde Autorun seçili ise, CamScanner Yazılım Kurulumu penceresi otomatik olarak aşağıdaki gibi görüntülenecektir. Sürücüyü yüklemek için "Install Driver" (Yükleme Sürücüsü) simgesini tıklayınız.

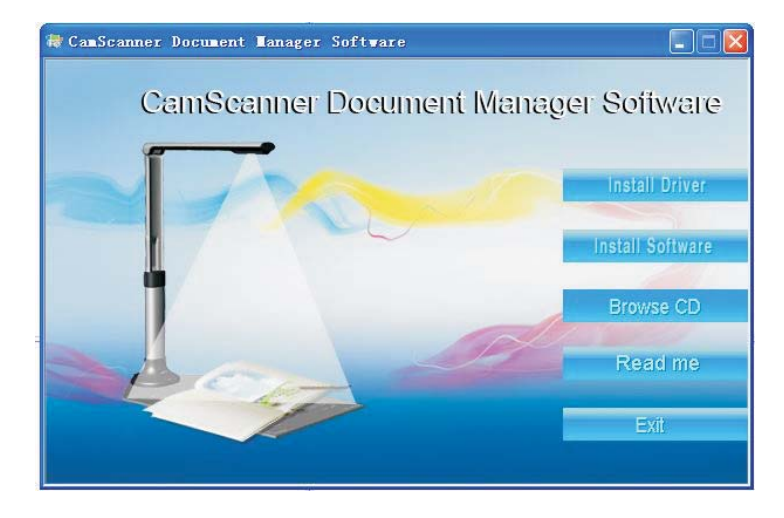

#### B. Daha sonar aşağıdaki gibi "next" (ileri) simgesini tıklayınız :

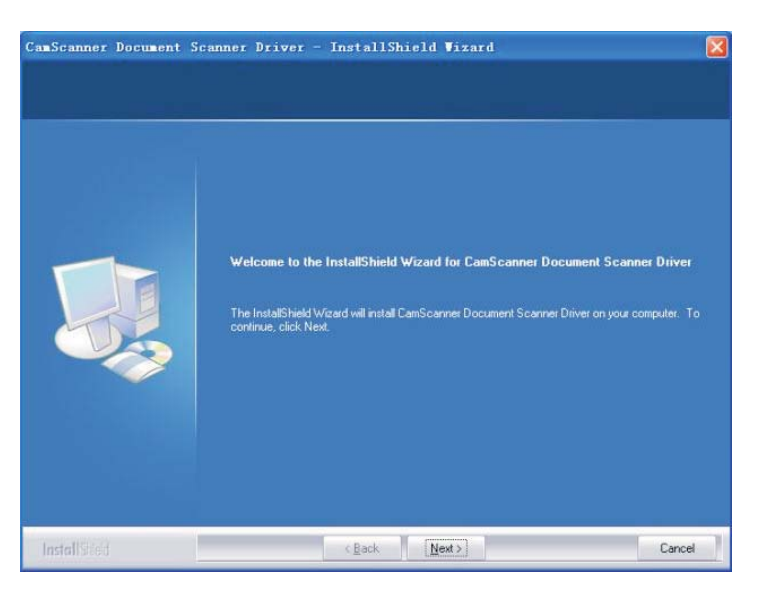

C. InstallShield Sihirbazı, CamScanner Belge Tarayıcı Sürücüsünü başarıyla yüklemiştir. Sihirbazdan çıkmak için "finish" (bitir) simgesine tıklayınız. (WindowsXP / Vista / 7 için sürücü yüklemenize gerek yoktur)

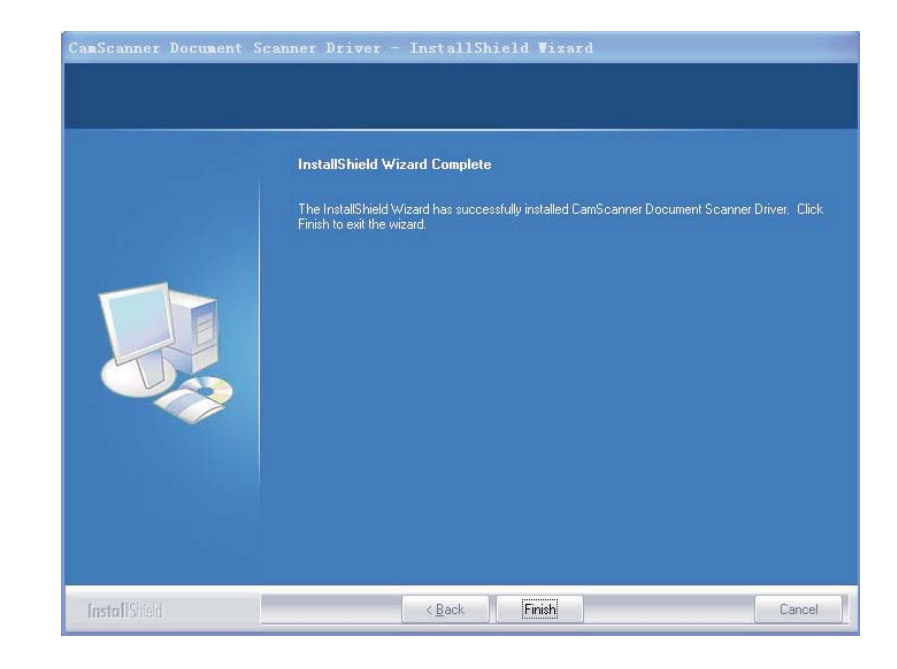

#### D. Sürücü yüklemesinden sonar aşağıdaki gibi "Install Software" (Yazılım Yükleme) simgesine tıklayınız

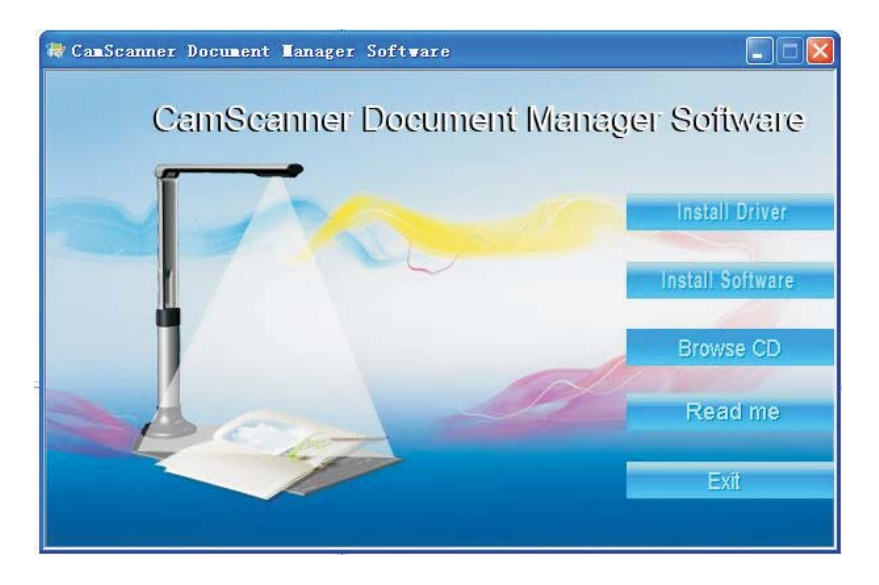

E. Kurulum dilini seçiniz (burada örnek olarak İngilizce seçilmiştir). Sonra adım adım InstallShield Sihirbazı talimatlarını izleyiniz.

| Document Scanner Manager Version 1.1 - InstallShield Wizard 📃 🗖                           | × |
|-------------------------------------------------------------------------------------------|---|
| Choose Setup Language<br>Select the language for the installation from the choices below. |   |
| Chinese (Simplified)<br>English<br>Japanese<br>Portuguese (Standard)                      |   |
| nstallShield Cancel                                                                       | ) |

F. Lisans Sözleşmesi penceresi aşağıdaki gibi çıktığında, "I accept the terms of the license agreement" (lisans sözleşmesinin koşullarını kabul ediyorum) seçeneğini seçiniz

| cense Agreement                                                                                                    |                                                                                                    |                                                                                        |      |
|----------------------------------------------------------------------------------------------------|----------------------------------------------------------------------------------------------------|----------------------------------------------------------------------------------------|------|
| Please read the following license a                                                                                                    | agreement carefully.                                                                                                    |                                                                                        |      |
| END USERS LICENSE AGREEM                                                                                                    | ENT                                                                                                    |                                                                                        | ^    |
| BY INSTALLING Document Scan<br>HAVE READ AND UNDERSTAN<br>OF THIS LICENSE AGREEMENT<br>AGREEMENT IS THE COMPLET<br>AGREEMENT BETWEEN THE P<br>OR PRIOR AGREEMENTS, VER<br>COMMUNICATIONS BETWEEN<br>SUBJECT MATTER OF THIS AG | Iner Manager 1.1, YOU ACCEI<br>D ALL THE TERMS AND CO<br>YOU ALSO AGREE THAT 1<br>E AND EXCLUSIVE STATEM<br>'ARTIES AND SUPERSEDES<br>BAL OR WRITTEN, AND AN'<br>THE PARTIES RELATING TO<br>REEMENT.<br>Y OF THESE TERMS OR COM | PT,<br>NDITIONS<br>THIS<br>4ENT OF<br>5 ALL PROPOSALS<br>Y OTHER<br>0 THE<br>NDITIONS, |      |
| laccept the terms of the licens                                                                                                    | e agreement                                                                                                    | P                                                                                      | rint |
|                                                                                                    | e license agreement                                                                                                    |                                                                                        |      |

G. Yükleme Hedef Klasörü aşağıdaki gibi seçilmiş olabilir

| ument Scanner Manager 1                                   | .1 Setup                             |                        |
|-----------------------------------------------------------|--------------------------------------|------------------------|
| hoose Destination Location                                |                                      |                        |
| Setup will install Document Scann                         | er Manager 1.1 in the following      | folder.                |
| To install to this folder, click Next.<br>another folder. | To install to a different folder, cl | lick Browse and select |
| Destination Falder                                        |                                      |                        |
| Desunation Folder                                         |                                      |                        |
| C:\Program Files\Document Sca                             | anner Manager                        | Browse                 |
| C:\Program Files\Document Sca                             | anner Manager                        | Browse                 |

H. Yüklemeyi tamamlamak için "Finish" (bitir) simgesini tıklayınız

| Document Scanner Manage | er 1.1 Setup                                                                                                    |
|-------------------------|----------------------------------------------------------------------------------------------------|
|                         | InstallShield Wizard Complete<br>The InstallShield Wizard has successfully installed Document<br>Scanner Manager Version 1.1. Click Finish to exit the wizard. |
|                         | K Back Finish Cancel                                                                                                    |

### Hızlı Yazılım Başvuru Kılavuzu

#### Ana Çerçeve

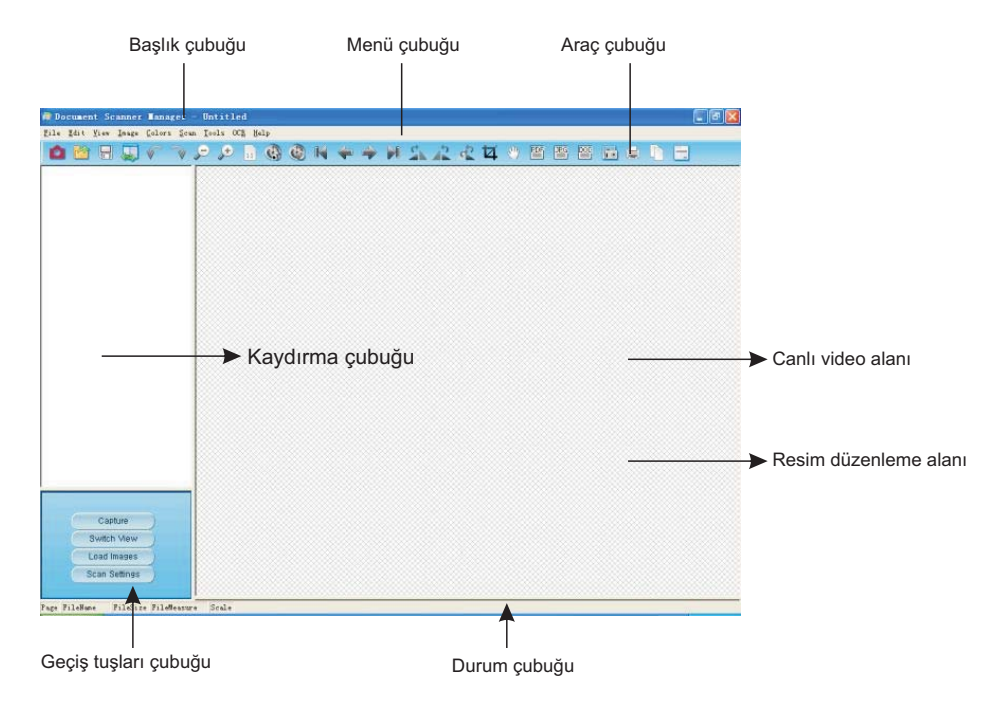

#### Araç Çubuğu Açıklamaları

#### 

| 1: tarama görseli   | 10: otomatik taramayı başlat | 19: resmi kırp                 |
|---------------------|------------------------------|--------------------------------|
| 2: aç               | 11: otomatik taramayı durdur | 20: el aracı ile resmi taşı    |
| 3: kaydet           | 12: ilk resim                | 21: PDF                        |
| 4: görüntü yenileme | 13: önceki resim             | 22: DOC                        |
| 5: geri al          | 14: sonraki resim            | 23: JPG                        |
| 6: yinele           | 15: son resim                | 24: tarama ayarları            |
| 7: uzaklaştır       | 16: sağa döndür              | 25: yazdır                     |
| 8: yakınlaştır      | 17: sola döndür              | 26: Ekran görünütüsü kopyalama |
| 9:normal görünüm    | 18: döndür                   | 27: hakkında                   |

# Teknik Özellikler

| Ürün tipi                        | CMOS sensör tarayıcı                               |
|----------------------------------|----------------------------------------------------|
| Sensör Parametresi               | 5 MegaPixel CMOS Aktif Pixel Dijital Resim Sensörü |
| Optik Biçim                      | 1/2.5 inç                                          |
| Aktif Pixeller Maks.             | 2592H x 1944V                                      |
| Görüntü oranı                    | 30FPS(VGA)                                         |
| ADC Çözünürlük                   | On-chip 12-bit                                     |
| Uyumluluk                        | 0.53 V/Lux-sec                                     |
| Aydı nlatma                      | 50- ∽Lux                                           |
| Görüş Açı sı                     | 78°                                                |
| SNR                              | 40.5dB                                             |
| Dinamik Aralı k                  | 68dB                                               |
| Çalı ştı rma Sı caklı ğı         | -30 dan +70 ° C ye                                 |
| Lens                             | 2G2P + IR                                          |
| Lens F Numarası                  | F 4.2mm F/NO 2.8                                   |
| Flanş Arka Uzunluk               | 0.8mm                                              |
| Arka Odak Uzaklığı (BFL)         | 0.8mm                                              |
| Odak Uzaklığı ( EFL)             | F=2.7mm                                            |
| Güç Kaynağı                      | USB güç kablosu                                    |
| Güç Tüketimi                     | 3.3V maksimum veri oranında 150mW                  |
| Güç Tüketimi Akımı ( 30fps için) | < 15 mA                                            |
| Suspend Current                  | < 5 mA                                             |
| Resim Çözünürlüğü                | 2592H x 1944V A3                                   |
| Çıkış Biçimi                     | YUY2                                               |
| İletişim Arayüzü                 | UVC ile USB2.0                                     |
| AGC/AEC/ Beyaz Dengesi           | Otomatik                                           |
| Ebatlar (UxGxY) / Ağırlık        | 128 mm x 100 mm x 440 mm / 850g                    |
| Renk                             | Metalik koyu gri                                   |

\* Bu ürünün performansı ve fonksiyonları haber vermeden değiştirlebilir.

Lütfen öncelikle aşağıdaki listeden olası sorunları ve çözümlerini kontrol ediniz. Eğer tabloda sorununuza çözüm bulamıyorsanız, cihazı kullanmayı durdurunuz ve en yakın CamScanner servisine başvurunuz.

| Problem         | Olası Çözümler                                                                                                    |
|-----------------|----------------------------------------------------------------------------------------------------|
| Görüntü yok     | Tüm kabloların düzgün bir şekilde bağlandığından ve<br>herşeyin açık olduğundan emin olunuz.<br>Projektör veya bilgisayarın uyku moduna geçmediğinden<br>emin olunuz. |
| Bulanık görüntü | Lensler kirlenmiş olabilr.                                                                                                    |
| Koyu görüntü    | Aydınlatma bölümünün açık olup olmadığını control ediniz.                                                                                                    |

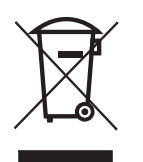

Elektrikli ve Elektronik Ekipman Atıkları (WEEE) Direktifine göre, Elektrikli ve Elektronik Ekipman Atıkları ayrı toplanmalı ve ayrı işlenmelidir. Bu cihaz geri dönüşümü olan parçalardan oluştuğu için çöpe atılmaması gerekmektedir. Eğer gelecekte bu cihazı elden çıkarmanız gerekirse, lütfen bu ürünü evsel atıklarla birlikte atmayınız. Lütfen bu ürünün geri dönüşümünü sağlamak için size en yakın Elektrikli ve Elektronik Ekipman Atıkları toplama merkezine gönderiniz.

# Manual de utilizare

**M** ustek

Înainte de a începe să utilizați acest aparat, citiți cu atenție MANUALUL DE UTILIZARE, pentru a vă asigura că obțineți cele mai bune rezultate cu putință

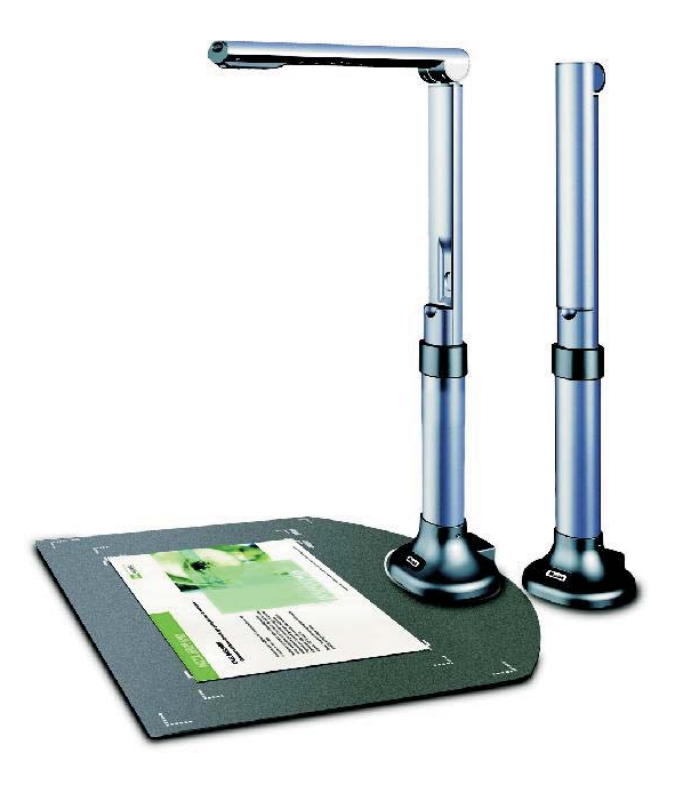

# Cuprins

| N  | lăsuri de precauție la utilizare        | 61  |
|----|-----------------------------------------|-----|
| С  | Caracteristicile produsului             | 61  |
| С  | Cerințe de sistem                       | 61  |
| С  | Conținutul cutiei                       | 62  |
| Ρ  | Privire generală                        | 62  |
| Ir | nstalarea software-ului 63              | -66 |
| G  | Ghid rapid de referință pentru software | 67  |
| S  | Specificații tehnice                    | 68  |
| D  | Depanare                                | 69  |

### Măsuri de precauție la utilizare

- Nu lăsați echipamentul expus luminii solare directe sau în apropierea unor surse de căldură.
- Când unitatea principală trebuie curățată, ştergeți-o mai întâi cu o lavetă umedă înmuiată în soluție de detergent neutru şi bine stoarsă; ştergeți-o apoi cu o lavetă uscată şi curată. Nu utilizați la aparat solvenți volatili, cum ar fi dizolvant pentru vopsele, benzină, insecticid etc., deoarece aceştia îl pot deforma, decolora şi deteriora.

De asemenea, nu scufundați unitatea în apă, deoarece se va deteriora.

- Citiți InstrucțiunileToate instrucțiunile de siguranță şi de operare trebuie citite înainte de utilizarea aparatului.
- Păstrați Instrucțiunile Instrucțiunile de siguranță şi de operare trebuie păstrate pentru a putea fi consultate ulterior.
- Accesorii Nu folosiți accesorii care nu sunt recomandate de producător, deoarece pot provoca accidente.
- Nu instalați acest produs într-un loc în care există umiditate, praf, vânt sau vibrații. Utilizați acest produs în următoarele condiții de mediu:

Temperatură: 0\_C~40\_C (32\_F~104\_F)

Umiditate: 30%~85% (fără condens)

- La manipularea (inclusiv configurarea şi depozitarea) sau transportul camerei, aveți grijă să nu produceți un şoc la capul camerei.
- Nu priviți direct spre bec (led) de aproape. Acest lucru vă poate afecta ochii.

#### Caracteristicile produsului

- Scaner de dimensiune compactă cu tehnologie cu senzor CMOS (5MP)
- Dimensiune disponibilă pentru scanare: DIN A3
- Scanare foto, documente, cărți și obiecte 3D cu o claritate și detalii uimitoare.
- Detectează automat documentele și le salvează ca fișiere
- Creează fișiere PDF, JPG și doc foarte rapid și ușor.
- Adâncime reală a culorii pe 48 biți pentru reproducere color realistă
- Conceput cu un consum redus de energie pentru eficiență energetică excelentă
- Simplitate "plug and play" cu interfață USB 2.0 de mare viteză
- Prezentator vizual soluția ideală pentru birou și școală

## Cerințe de sistem \*

Computer personal compatibil Windows/Intel 1. CPU Pentium sau peste 2. Unitate CD-ROM 3. 64 MB RAM (128 MB recomandat) 4. Spațiu liber pe hard disc 250 MB (300 MB recomandat) 5. Port USB 6. Microsoft Windows XP, Windows2003, WindowsVISTA , Windows 7 7. Placă video care suportă culoare pe 16 biți sau peste

## Conținutul cutiei \*

Pachetul CamScanner conține următoarele:

- 1. Scaner de documente CamScanner şi prezentator vizual
- 2. CD-ROM de instalare (driver, manual, software aplicativ)
- 3. Cablu USB
- 4. Manual de utilizare
- 5. Card de garanție
- 6. Folie antireflex
- \* Este posibil să fie necesare cerințe mai ridicate în cazul în care scanați sau editați o cantitate mare de date imagine. Cerințele de sistem prezentate aici sunt numai cu titlu orientativ, deoarece, în general, cu cât computerul este mai bun (placa de bază, procesorul, hard discul, memoria RAM, placa video), cu atât rezultatele sunt mai bune.

\* Păstrați cutia și materialele de ambalare pentru cazul în care veți avea nevoie de ele în viitor.

#### Privire generală

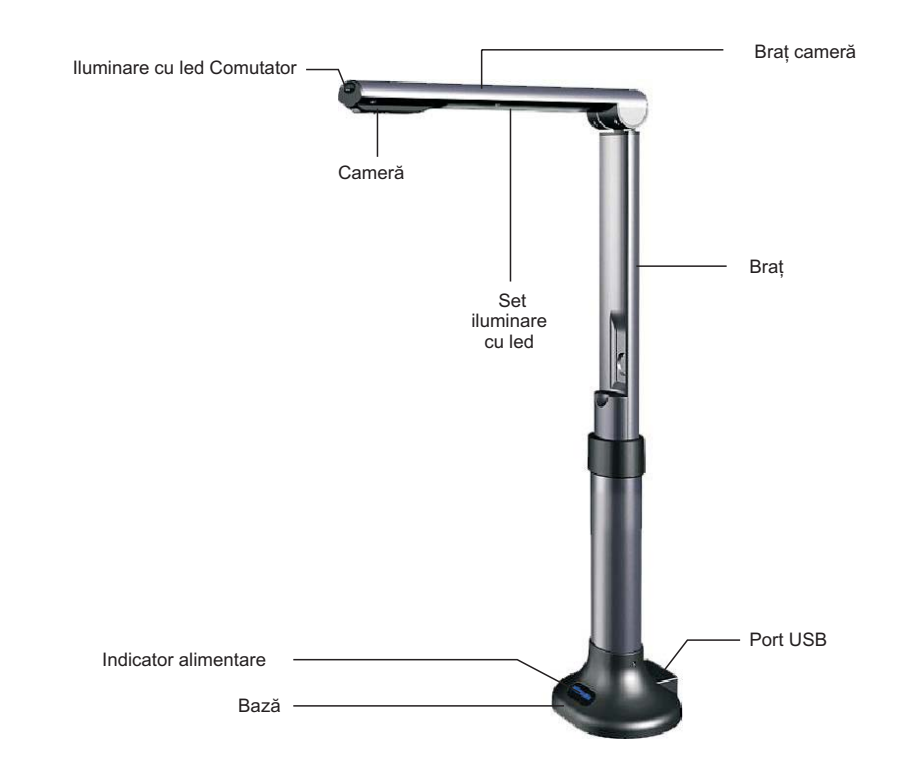

#### Instalarea software-ului

Înainte de instalare, mai întâi conectați aparatul CamScanner la un computer cu cablul USB.

A. Introduceți CD-ROM-ul livrat împreună cu produsul CamScanner în drive-ul de CD-ROM. Apăsați Setup.exe pentru a începe instalarea. Dacă funcția Autorun (Pornire automată) este activată la sistem, atunci fereastra de instalare a software-ului de la CamScanner va apărea automat, ca mai jos. Faceți clic pe "Install Driver" pentru a instala driver-ul.

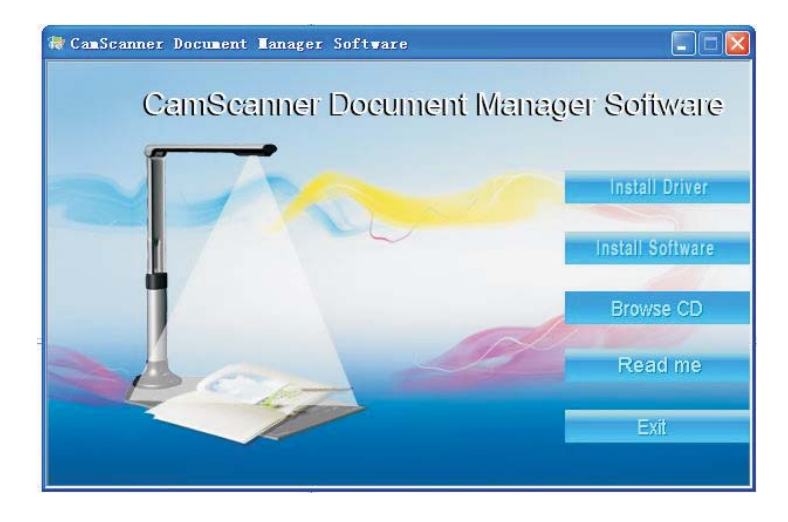

B. Apoi faceți clic pe "next" ca mai jos:

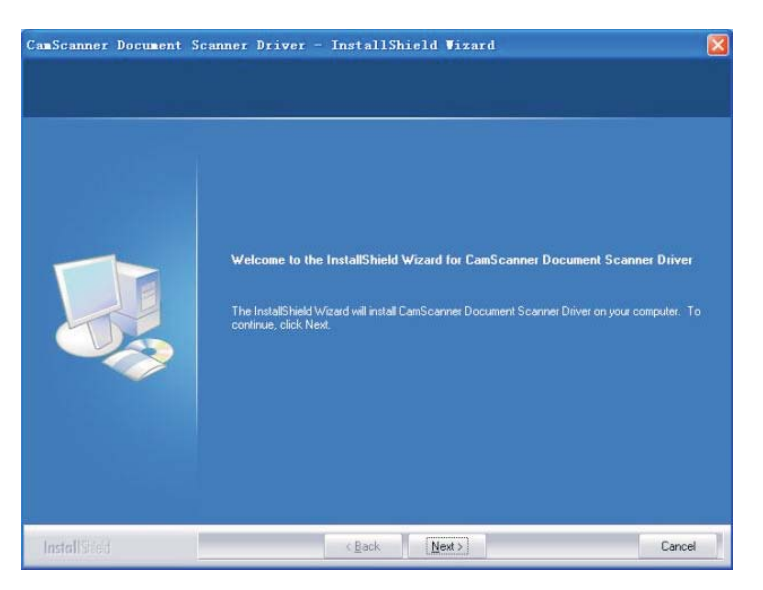

C. Aplicația de asistență InstallShield a instalat cu succes driver-ul scanerului de documente CamScanner. Faceți clic pe "Finish" (la Windoes XP / Vista / 7 nu este necesar să instalați acest driver)

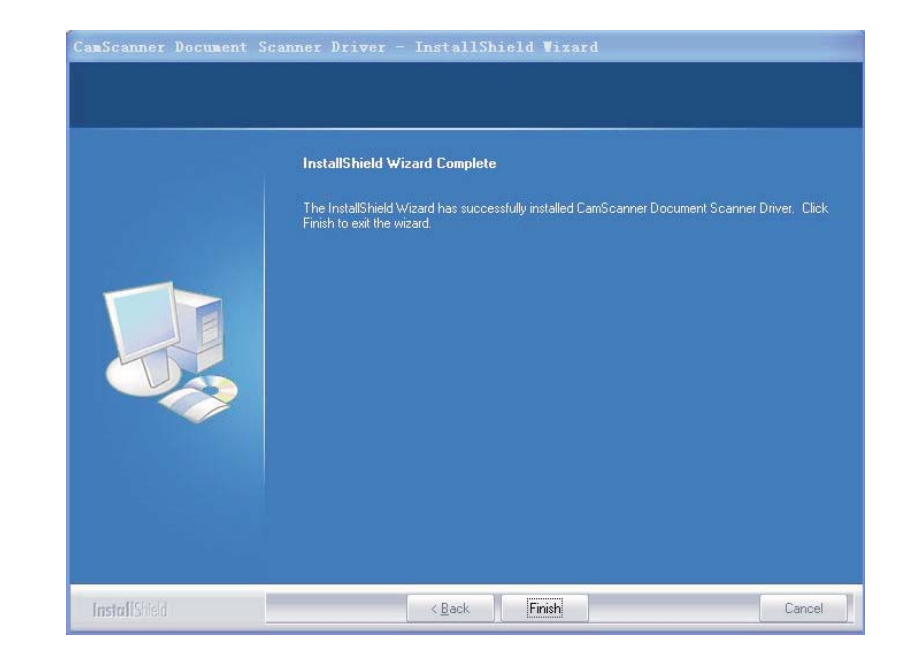

#### D. După instalarea driver-ului, faceți clic pe "Install Software" ca mai jos

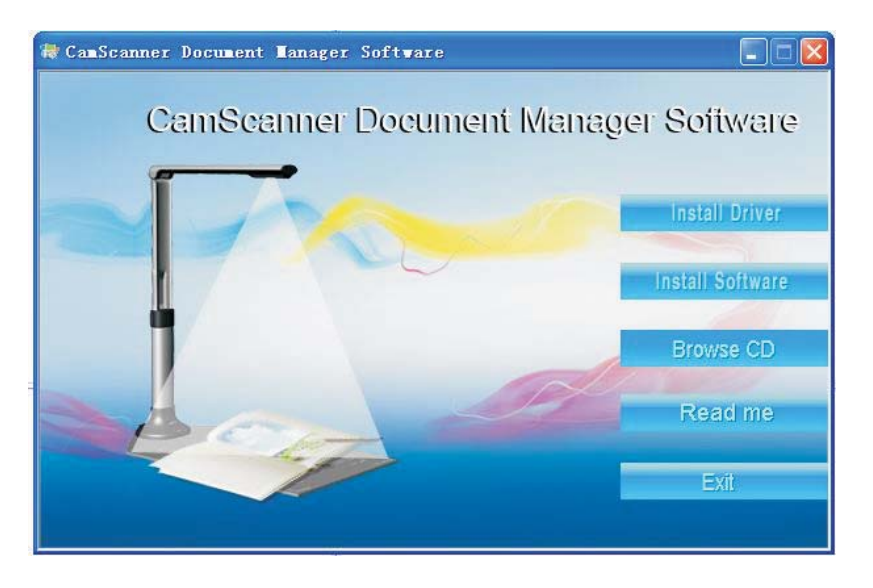

E. Alegeți limba de instalare (aici am utilizat limba engleză ca exemplu). Apoi urmați pas cu pas instrucțiunile aplicației de asistență InstallShield.

| Document Scanner Manager Version 1.1 - InstallShield Wizard 💦 🔲 🔀                         |
|-------------------------------------------------------------------------------------------|
| Choose Setup Language<br>Select the language for the installation from the choices below. |
| Chinese (Simplified)<br>English<br>Japanese<br>Portuguese (Standard)                      |
| nstallShield                                                                              |

F. Alegeți "I accept the terms of the license agreement" când apare fereastra Contractului de licență, ca mai jos

|                                                                                                    | 10 (222)                                                                                                    |                                                                            |       |
|----------------------------------------------------------------------------------------------------|----------------------------------------------------------------------------------------------------|----------------------------------------------------------------------------|-------|
| Please read the following license                                                                                                    | e agreement carefully.                                                                                                    |                                                                            |       |
| END USERS LICENSE AGREE                                                                                                    | MENT                                                                                                    |                                                                            | ^     |
| BY INSTALLING Document Sca<br>HAVE READ AND UNDERSTA<br>OF THIS LICENSE AGREEMEN<br>AGREEMENT IS THE COMPLE<br>AGREEMENT BETWEEN THE<br>OR PRIOR AGREEMENTS, VE<br>COMMUNICATIONS BETWEEN<br>SUBJECT MATTER OF THIS A | anner Manager 1.1, YOU ACCE<br>ND ALL THE TERMS AND CO<br>YT. YOU ALSO AGREE THAT<br>ETE AND EXCLUSIVE STATEM<br>PARTIES AND SUPERSEDES<br>(RBAL OR WRITTEN, AND AN<br>N THE FARTIES RELATING T<br>(GREEMENT. | PT,<br>INDITIONS<br>THIS<br>MENT OF<br>S ALL PROPOSALS<br>S OTHER<br>O THE |       |
| IF YOU DO NOT AGREE TO AN                                                                                                    | NY OF THESE TERMS OR CO                                                                                                    | NDITIONS,                                                                  | ~     |
| I accept the terms of the licer                                                                                                    | nse agreement                                                                                                    | E                                                                          | Print |
| ○ I do not accept the terms of the                                                                                                    | he license agreement                                                                                                    |                                                                            |       |
|                                                                                                    |                                                                                                    |                                                                            |       |

G. Folderul de destinație pentru instalare poate fi ales ca mai jos

| Ocument Scanner Manager 1.1 Setup                                                                                                    |              |
|----------------------------------------------------------------------------------------------------|--------------|
| Choose Destination Location                                                                                                    | No.          |
| Setup will install Document Scanner Manager 1.1 in the following folder.                                                                                                    |              |
| To install to this folder, click Next. To install to a different folder, click Brows another folder.                                                                                                    | e and select |
| Destination Folder<br>C:\Program Files\Document Scanner Manager                                                                                                    | Browse       |
|                                                                                                    |              |
| nstaliomeid - California - California - Cali | Cancel       |

H. Faceți clic pe "Finish" pentru a finaliza instalarea

| Document Scanner Manage | er 1.1 Setup                                                                                                    |
|-------------------------|----------------------------------------------------------------------------------------------------|
|                         | InstallShield Wizard Complete<br>The InstallShield Wizard has successfully installed Document<br>Scanner Manager Version 1.1. Click Finish to exit the wizard. |
|                         | K Back Finish Cancel                                                                                                    |

## Ghid rapid de referință pentru software

#### **Cadrul principal**

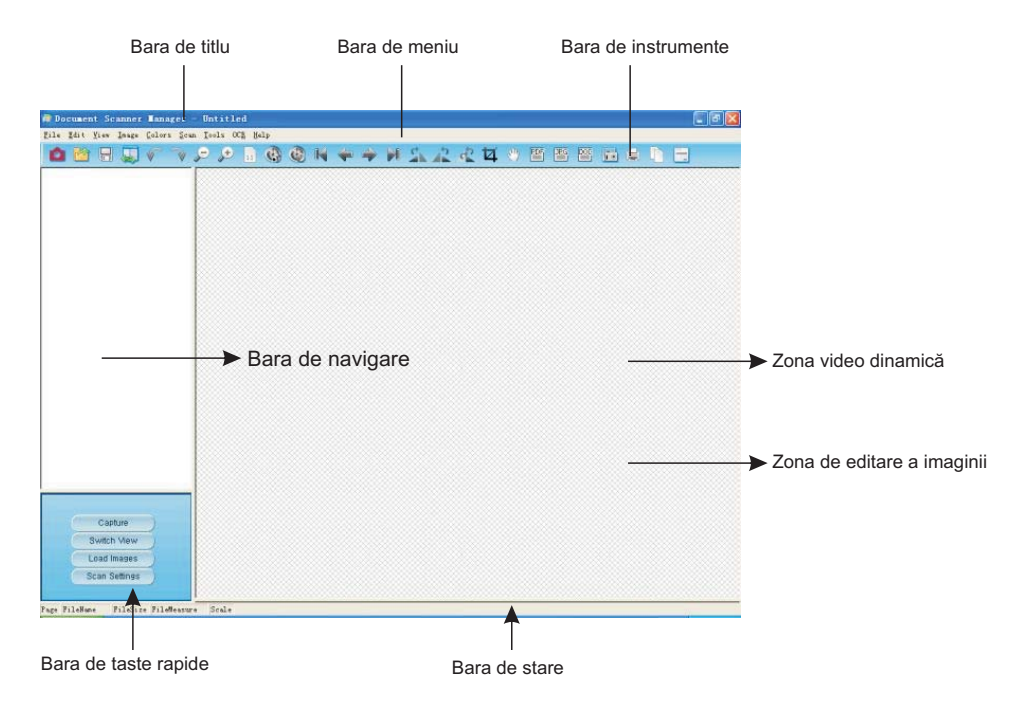

#### Prezentarea barei de instrumente

#### ▲ ● = ↓ → →

| 1: scanare imagine         | 10: pornire scanare automată | 19: decupare imagine |
|----------------------------|------------------------------|----------------------|
| 2: deschidere              | 11: oprire scanare automată  | 20: mutare imagine   |
| 3: salvare                 | 12: prima imagine            | 21: PDF              |
| 4: comutare vizualizare    | 13: imaginea anterioară      | 22: DOC              |
| 5: anulare ultima acțiune  | 14: imaginea următoare       | 23: JPG              |
| 6: repetare ultima acțiune | 15: ultima imagine           | 24: setare scanare   |
| 7: micşorare               | 16: rotire dreapta           | 25: tipărire         |
| 8: mărire                  | 17: rotire stânga            | 26: imprimare ecran  |
| 9: vizualizare normală     | 18: rotire                   | 27: despre           |

## Specificații

| Tipul produsului              | Scaner cu senzor CMOS                                        |
|-------------------------------|--------------------------------------------------------------|
| Parametri senzor              | Senzor de imagine digital cu pixeli activi 5 megapixeli CMOS |
| Format optic                  | 1/2,5 inci                                                   |
| Pixeli activi max.            | 2592H x 1944V                                                |
| Rata de eşantionare           | 30FPS (VGA)                                                  |
| Rezoluție ADC                 | On-chip 12 biți                                              |
| Responsivitate                | 0,53 V/Lux-sec                                               |
| Iluminare                     | 50- ∽Lux                                                     |
| Unghi de vizualizare          | 78°                                                          |
| SNR (raport semnal-zgomot)    | 40,5 dB                                                      |
| Domeniu dinamic               | 68 dB                                                        |
| Temperatura de operare        | -30 - +70°C                                                  |
| Obiectiv                      | 2G2P + IR                                                    |
| Număr F al obiectivului       | F 4,2 mm Nr. F 2,8                                           |
| Distanță spate flanşă         | 0,8 mm                                                       |
| Distanță focală spate (BFL)   | 0,8 mm                                                       |
| Distanță focală (EFL)         | F = 2,7 mm                                                   |
| Alimentare                    | Cablu de alimentare USB                                      |
| Putere consumată              | 150 mW la viteză maximă a datelor, 3,3 V                     |
| Consum de curent (la 30 fps)  | < 15 mA                                                      |
| Consum în suspensie           | < 5 mA                                                       |
| Rezoluție imagine             | 2592H x 1944V A3                                             |
| Format ieşire                 | YUY2                                                         |
| Interfață comunicații         | USB 2.0 cu UVC                                               |
| AGC/AEC/balans de alb         | Automat                                                      |
| Dimensiuni (LxlxH) / Greutate | 128 mm x 100 mm x 440 mm / 850 g                             |
| Culoare                       | Gri închis metalizat                                         |

\* Performanțele și funcțiile acestui produs pot fi modificate fără preaviz.

## Depanare

Verificați mai întâi următoarea listă de probleme și soluții posibile. Dacă nu puteți rezolva problema (problemele) după ce ați consultat lista, încetați imediat să utilizați produsul și contactați comerciantul sau cel mai apropiat service CamScanner pentru clienți.

| Problemă           | Soluții posibile                                                                |
|--------------------|---------------------------------------------------------------------------------|
| Nu există imagini  | Verificați dacă toate cablurile sunt conectate corect și dacă totul este pornit |
|                    | Asigurați-vă că proiectorul sau computerul nu este în<br>modul "sleep",         |
| Imagini încețoşate | Este posibil ca lentilele să fie murdare.                                       |
| Imagini întunecate | Dispozitivul de iluminare este pornit?                                          |

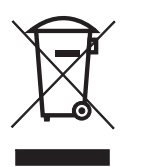

**Notă:** Acest simbol aplicat pe produs sau pe instrucțiuni arată faptul că echipamentul electric sau electronic respectiv trebuie evacuat la finalul duratei sale de utilizare separat de deșeurile menajere. În UE există sisteme separate de colectare pentru reciclare.

Pentru mai multe informații, contactați autoritatea locală sau comerciantul de unde ați achiziționat produsul.